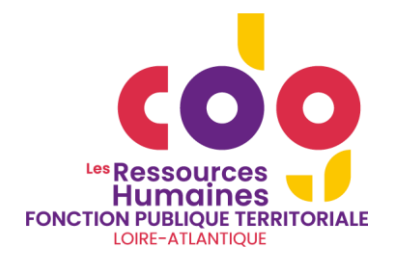

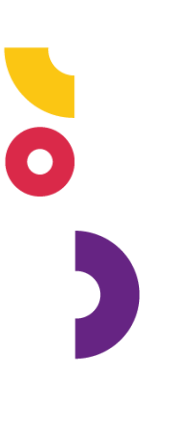

# **GUIDE UTILISATEUR**

## SAISINE DU CONSEIL MÉDICAL FORMATION RESTREINTE ET/OU FORMATION PLÉNIÈRE

www.cdg44.fr

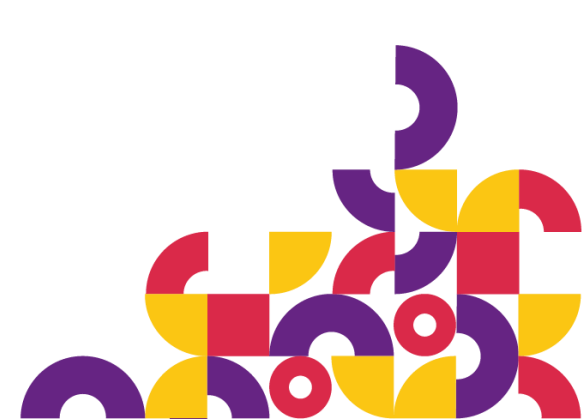

Centre de Gestion de la fonction publique territoriale de Loire-Atlantique 6 rue du Pen Duick II – CS 66225 – 44262 NANTES Cedex 2 02 40 20 00 71 ww.cdg44.fr

## SOMMAIRE

| 1. | Accès à la plate-forme                                                   | 3   |
|----|--------------------------------------------------------------------------|-----|
| 2. | Menu collectivité                                                        | 4   |
| 3. | Menu instances                                                           | 5   |
| 4. | Liste des agents                                                         | 5   |
| 5. | Nouvelle saisine Formation plénière (anciennement commission de réforme) | 7   |
| 6. | Nouvelle saisine Formation restreinte (anciennement comité médical)      | .12 |
| 7. | Modification d'une saisine du Conseil Médical                            | .16 |
| 8. | Suivi des saisines du Conseil Médical                                    | .17 |
| 9. | Synthèse                                                                 | .19 |

Ce document a pour but de vous présenter de quelle manière créer des saisines du Conseil Médical et de suivre l'évolution des dossiers dans votre espace collectivité sur l'extranet Agirhe RH du Centre de Gestion de Loire-Atlantique.

### 1. Accès à la plate-forme

Cet outil est disponible depuis la page Extranets du site Internet du Centre de Gestion de Loire-Atlantique :

ACCÈS DIRECT DÉPOSER SON CV **Cliquer sur** EXTRANETS DU CENTRE DE GESTION DE LOIRE-ATLANTIQUE BIP | INPOS STATUT **EXTRANETS** [GRATUIT] ACCÈS A BIP - BANQUE D'INFORMATION SUR LE PERSONNEL TERRITORIAL - CIG PETITE COURONNE Puis saisine CHERCHER UN des instances ACCÉDER À BIP médicales et Voir le mode d'emplo OFFRES D'EMPLOI statutaires ACCÈS UNIQUE A LA SAISINE DES INSTANCES MÉDICALES ET STATUTAIRES (AGIRHE) (CAP/CCP/CT) CONCOURS CONSEIL MÉDICAL: saisie en ligne de toute demande du comité médical et / ou de la commission de réform suivi en temps réel de l'évolution des dossiers jusqu'à la lecture des avis rendus. Dans le respect du secret médical vous devrez toujours adresser par voie postale les pièces constitutives du dossier. *Un guide utilisateur est à votre* EXTRANETS IESSAGE IMPORTANT : Si vous rencontrez des difficultés pour vous connecter à notre plate-forme ACIRHE pour la sisine du Conseil Médical, nous vous invitons à compléter le formulaire Ict, pour obtenir un nouveau code de et le retourner à l'adresse comptes[AROBASE]cdg44.fr le plus rapidement possible MÉDIATHÈQUE RH CP et CST : toute demande de présentation de dossier pour une de ces trois instances doit se faire en ligne totion Agirhe. La date limite de saisine demeure identique, soit au plus tard 1 mois avant la date de e. La recours à la saisine dématérialisée rend inutile l'envoi de documents papier -Voir procédure Dr. > Voir procédure CST CAP via l'appli l'instance. CCAP/CCP SAISINE DES INSTANCES MÉDICALES ET STATUTAIRES (CAP/CCP/CST) Ressources Humaines FONCTION PUBLIQUE TERRITORIALE LOIRE-ATLANTIQUE Veuillez vous authentifier Identifiant Mot de passe Voir mes dernières connexions Se connecter

En cas de perte d'identifiant et/ou mot de passe, contacter le service informatique du CDG 44 à l'adresse suivante : comptes@cdg44.fr

Pour les créations de compte, il suffit d'adresser au service informatique du Centre de Gestion 44 le formulaire « demande d'accès aux extranets et à BIP » dûment complété à l'adresse : comptes @cdg44.fr

# Attention Ce code est personnel et ne doit en aucun cas être partagé avec un autre agent.

Important : une session ouverte sur l'espace collectivité est soumise à une durée d'inactivité.

Si vous n'effectuez aucune opération ou consultation pendant une période de 20 minutes, le serveur vous déconnectera et vous aurez un message d'erreur. Vous devrez alors vous authentifiez de nouveau.

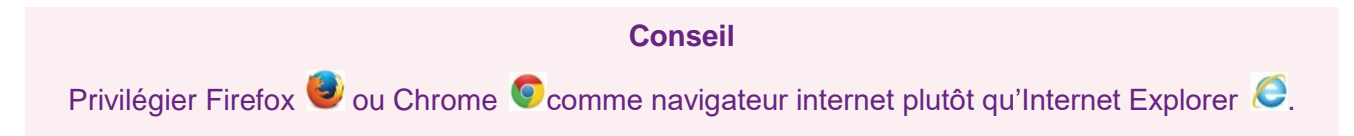

Une fois connecté, l'interface se présente sous la forme suivante :

|                                       | Agirhe RH - Espace collectivité - Centre de Gestion de Loire Atlantique<br>Collectivité test<br>Dernière connexion le 27/11/2023 à 10:29 (+ Se déconnecter |                                   |
|---------------------------------------|----------------------------------------------------------------------------------------------------|-----------------------------------|
| 合 血 Collectivité * I留I Instances *    |                                                                                                    |                                   |
| Tableau de bord                       |                                                                                                    |                                   |
| + Actualités CDG                      |                                                                                                    | <b>1</b><br>actualité à lire      |
| + Commission Administrative Paritaire |                                                                                                    | dossier en cours                  |
| + Comité social territorial           |                                                                                                    | dossier en cours                  |
| + Commission Consultative Paritaire   |                                                                                                    | dossier en cours                  |
| + Instances médicales                 |                                                                                                    | dossier CM Restreinte<br>en cours |
|                                       |                                                                                                    |                                   |

#### + Ma collectivité

## 2. Menu collectivité

| нестория и начини | Agirhe RH - Espace collectivité - Centre de Gestion de Loire Atlantique<br>Collectivité test<br>Demière connexion le 07/02/2023 à 10:01 🚱 Se déconnecter |
|-------------------|----------------------------------------------------------------------------------------------------|
| <b> </b>          |                                                                                                    |

Le menu COLLECTIVITE / Détail de la collectivité vous permet d'accéder aux informations relatives à votre collectivité.

Ces informations sont utilisées pour les correspondances entre le Centre de Gestion 44 et votre collectivité.

<u>Ces informations sont données à titre consultatif</u>, en cas d'erreur merci de contacter les services du Centre de Gestion 44 pour toute correction nécessaire.

### 3. Menu instances

Ce menu regroupe toutes les instances pour lesquelles les saisies se font de manière dématérialisée :

|                  |                      | Agirhe RH - Espace collectivité - Centre de Gestion de Loire Atlantique<br>Collectivité test<br>Dernière connexion le 07/02/2023 à 10:01 [♀ Se déconnecter] |
|------------------|----------------------|----------------------------------------------------------------------------------------------------|
| î Collectivité ▼ | Instances -          |                                                                                                    |
|                  | САР 🕨 🕨              |                                                                                                    |
|                  | CST 🔸                |                                                                                                    |
|                  | ССР                  |                                                                                                    |
|                  | Formation Plénière 🕨 |                                                                                                    |
|                  | Formation Restreinte |                                                                                                    |
|                  | Liste des agents     |                                                                                                    |

- Formation plénière, lui-même comportant 2 sous-menus (nouvelle saisine CdR, suivi des saisines CdR)
- Formation restreinte, lui-même comportant 2 sous-menus (nouvelle saisine CMed, suivi des saisines CMed)
- Liste des agents

#### 4. Liste des agents

Les agents de votre collectivité présents dans notre base de données apparaissent sous forme de liste.

| Ajouter un agent Export Excel |                          |               |            |   |                             |       |           |      |   |
|-------------------------------|--------------------------|---------------|------------|---|-----------------------------|-------|-----------|------|---|
| Nom Prénom                    | Ac                       | tif           | Grade      |   |                             | Statu | ıt        |      |   |
|                               |                          | Actifs V      |            |   |                             | VC    |           | V OK |   |
| Légende : Agent               | s inactifs Position part | ticulière Mul | tiCarrière |   |                             |       |           |      |   |
| Code 🔶                        | Agent                    | ٢             | Nom JF     | ٢ | Grade                       | ٢     | Statut    | ٢    | _ |
| B2838                         | BARBOUILLE Dé            |               |            |   | administrateur              |       | Titulaire |      |   |
| B2195                         | BUCHERON Noëlle          |               | BUCHE      |   | éducateur de jeunes enfants |       | Titulaire |      |   |

Les zones [Nom Prénom], [Grade] et [Statut] vous permettent de rechercher des agents, une saisie partielle (par exemple les 2 premières lettres du nom de famille du nom) suffit pour lancer une recherche en cliquant sur le bouton OK.

Pour accéder aux détails d'un agent, cliquez sur l'agent concerné pour ouvrir une nouvelle fenêtre :

| 983 JONQUILLE Rose-Thèrese agent spécialisé principal de 1ère classe des écoles maternelles Collectivité test (44998) DHS :3000 |               |                                                                        |            |                              |           |                               |   |                        |   |
|----------------------------------------------------------------------------------------------------|---------------|------------------------------------------------------------------------|------------|------------------------------|-----------|-------------------------------|---|------------------------|---|
| Retour à la liste des agents                                                                                                    |               |                                                                        |            |                              |           |                               |   |                        |   |
|                                                                                                    |               |                                                                        |            | Identité                     |           |                               |   |                        |   |
|                                                                                                    |               |                                                                        |            |                              |           |                               |   |                        | _ |
| Civilité                                                                                                    |               | Nom de famille                                                         |            | Nom d'usage                  |           | Prénom                        |   | Code Agent / Matricule |   |
| Madame                                                                                                    | <b>*</b>      | FLEUR                                                                  | *          | JONQUILLE                    | $\supset$ | Rose-Thèrese                  | * | J983                   |   |
|                                                                                                    |               |                                                                        |            |                              |           |                               |   |                        |   |
| Date de naissance                                                                                                    |               | Nº Securite sociale                                                    |            | N° d'affiliation à la CNRACL |           | N° d'affiliation à l'IRCANTEC |   | Nationalite            |   |
| 01/02/1961                                                                                                    |               |                                                                        |            |                              |           |                               |   | (-= votre choix =- 🗸 🗸 |   |
|                                                                                                    |               |                                                                        |            |                              |           |                               |   |                        |   |
|                                                                                                    |               |                                                                        |            |                              |           |                               |   |                        |   |
|                                                                                                    | Adresse       | 4 chemin de la Montagne                                                |            |                              | $ \ge $   |                               |   |                        |   |
| Ac                                                                                                    | lresse suite  |                                                                        |            |                              |           |                               |   |                        |   |
| Code                                                                                                    | postal Ville  | 44000 NANTES                                                           |            |                              |           |                               |   |                        |   |
| Téléphon                                                                                                    | e/ Portable   | 0240256312 0607080                                                     | 910        |                              |           |                               |   |                        |   |
|                                                                                                    | E-mail :      |                                                                        |            |                              |           |                               |   |                        |   |
| Qualit                                                                                                    | é statutaire  | Stagiaire                                                              | <b>*</b>   |                              |           |                               |   |                        |   |
| Date Arrivée                                                                                                    | Collectivité  | 01/09/2009                                                             |            |                              |           |                               |   |                        |   |
| Date Ti                                                                                                    | tularisation  | 03/08/2015                                                             |            |                              |           |                               |   |                        |   |
|                                                                                                    | Position      | Activité                                                               | ×          | 2                            |           |                               |   |                        |   |
|                                                                                                    | Situation     | Sans situation particulière                                            | ×          | 0                            |           |                               |   |                        |   |
|                                                                                                    | Filière       | sanitaire et sociale                                                   |            | (Y                           | k         |                               |   |                        |   |
| Cad                                                                                                    | lre d'emploi  | agents territoriaux spécialisés des é                                  | ernelles V |                              |           |                               |   |                        |   |
|                                                                                                    | Grade         | agent spécialisé principal de 1ère classe des écoles maternelles 🔹 💙 🔭 |            |                              |           |                               |   |                        |   |
| Er                                                                                                    | nploi/Poste   | ATSEM                                                                  |            |                              |           |                               |   |                        |   |
| Тетр                                                                                                    | is de travail | 3000 *                                                                 |            |                              |           |                               |   |                        |   |
| Quotit                                                                                                    | é de travail  | 100 04 4                                                               |            |                              |           |                               |   |                        |   |

| Agent de prévention |                                                            |
|---------------------|------------------------------------------------------------|
|                     | Affiliation cnracl : 03/08/2015 - Service : petite enfance |
| Observations        |                                                            |
|                     |                                                            |
|                     |                                                            |

Dans ce formulaire vous pouvez vérifier et modifier les données concernant l'agent.

Les champs marqués d'une \* sont obligatoires et ne peuvent rester vides.

Les données statutaires et temps de travail sont essentiels au traitement des demandes.

Pour enregistrer les modifications, cliquez sur le bouton [Valider] en bas de page.

Pour revenir à la liste des agents, cliquez sur le bouton [Retour à la liste des agents] en haut de page.

Si un agent ne figure pas dans la liste, vous pouvez le créer en utilisant le bouton [Ajouter un agent] (1) situé en haut à gauche de la liste principale.

| Ajo                           | Ajouter un agent Export Excel                                |   |                 |     |        |   |                             |   |           |           |   |    |  |
|-------------------------------|--------------------------------------------------------------|---|-----------------|-----|--------|---|-----------------------------|---|-----------|-----------|---|----|--|
| Nom Prénom Actif Grade Statut |                                                              |   |                 |     |        |   |                             |   |           |           |   |    |  |
| $\square$                     |                                                              |   | Actif           | s V |        |   |                             | V | $\subset$ |           | ¥ | OK |  |
| Léger                         | égende : Agents inactifs Position particulière MultiCarrière |   |                 |     |        |   |                             |   |           |           |   |    |  |
| C                             | ode                                                          | ٢ | Agent           | ٢   | Nom JF | ٢ | Grade                       |   | ٢         | Statut    |   | ٢  |  |
| B2                            | 2838                                                         |   | BARBOUILLE Dé   |     |        |   | administrateur              |   |           | Titulaire |   |    |  |
| 82                            | 2195                                                         |   | BUCHERON Noëlle |     | BUCHE  |   | éducateur de jeunes enfants |   |           | Titulaire |   |    |  |

Un formulaire de création d'agent apparaît.

| Civilité                  | Nom de famille              | Nom d'usage                   | Prénom                     | Code Agent / Matricule |
|---------------------------|-----------------------------|-------------------------------|----------------------------|------------------------|
| Monsieur ¥ *              | *                           |                               | *                          |                        |
|                           |                             | NO J'-ffili-king à la chinact |                            | NI-A3                  |
| Date de naissance         | Nº Securite sociale         |                               | Nº U anniation a LIRCANTEC | Nationalite            |
| *                         |                             |                               |                            | (-= votre choix =- V   |
|                           |                             |                               |                            |                        |
| Adress                    |                             |                               |                            |                        |
| Adresse suite             |                             |                               |                            |                        |
| Code postal Ville         |                             |                               |                            |                        |
| Tálánhong / Bortabl       |                             |                               |                            |                        |
| F-mail                    |                             |                               |                            |                        |
| Qualité statutaire        | inconnu V *                 |                               |                            |                        |
| Date Arrivée Collectivité |                             |                               |                            |                        |
| Date Titularisation       |                             |                               |                            |                        |
| Positio                   | Activité                    |                               |                            |                        |
| Situatio                  | Sans situation particulière |                               |                            |                        |
| Filière                   |                             | × (*                          |                            |                        |
| Cadre d'emplo             | i                           | <b>v</b> ) <b>*</b>           |                            |                        |
| Grade                     |                             | <b>*</b>                      |                            |                        |
| Emploi/Poste              |                             |                               |                            |                        |
| Temps de travai           | 3500 *                      |                               |                            |                        |
| Quotité de travai         | 100 % *                     |                               |                            |                        |
| Agent de prévention       | <u>، ا</u>                  |                               |                            |                        |
|                           |                             |                               |                            |                        |
|                           |                             |                               |                            |                        |
| Observation               | 5                           |                               |                            |                        |
|                           |                             |                               |                            |                        |
|                           |                             |                               |                            |                        |
|                           |                             |                               |                            |                        |
| Valider                   |                             |                               |                            |                        |

Rappel : Les champs marqués d'une \* sont obligatoires et ne peuvent rester vides.

#### Quelques règles pour la saisie :

- Le nom de famille correspond au nom de jeune fille ;
- Pas d'accent sur les majuscules (seulement les minuscules) ;
- Exemple de saisie pour les noms et / ou prénoms composés : FLEUR-JONQUILLLE Marie-Noëlle ;
- Ne pas enregistrer le matricule de votre agent dans votre collectivité, le code agent est généré automatiquement ;
- Exemple de saisie pour l'adresse : 3 bis boulevard Jean Jaurès ;
- Saisir la ville en majuscule sans accent ;
- Numéro de téléphone (fixe et/ou portable) sans espace ;
- Concernant la position et la situation administrative, merci de laisser « Activité » et « Sans situation particulière »;
- Pour arriver au grade de votre agent, vous devez affiner votre choix en précisant la filière, puis le cadre d'emploi et ensuite le grade.
- Attention ne pas utiliser la filière médico-sociale
- L'emploi correspond à l'intitulé du poste de travail de votre agent (exemple : agent d'entretien polyvalent, mécanicien, gestionnaire administrative...)
- Le temps de travail doit être saisi en numérique, exemple : 35 h hebdomadaire  $\rightarrow$  3500 08h30 hebdomadaire  $\rightarrow$  0830
- La quotité de travail correspond à la durée pour laquelle votre agent a été recruté. Attention, ne pas confondre agent à temps partiel (de droit ou sur autorisation) et agent à temps non complet.
- Exemple : un agent en temps partiel doit être saisi ainsi durée hebdo 35h quotité 80% alors qu'un agent à temps non complet embauché à 21h semaine doit être saisi durée hebdo 21h quotité 100%.

Renseignez les informations demandées puis cliquez sur le bouton [Valider] en bas de page pour créer l'agent.

Pour revenir à la liste des agents, cliquez sur le bouton [Retour à la liste des agents] en haut de page.

#### Attention

Si un agent est saisi en doublon par erreur, merci de contacter le Centre de Gestion de Loire-Atlantique

#### 5. Nouvelle saisine Formation plénière (anciennement commission de réforme)

Ce menu permet d'accéder au formulaire de saisie d'une nouvelle saisine du Conseil Médical -Formation plénière :

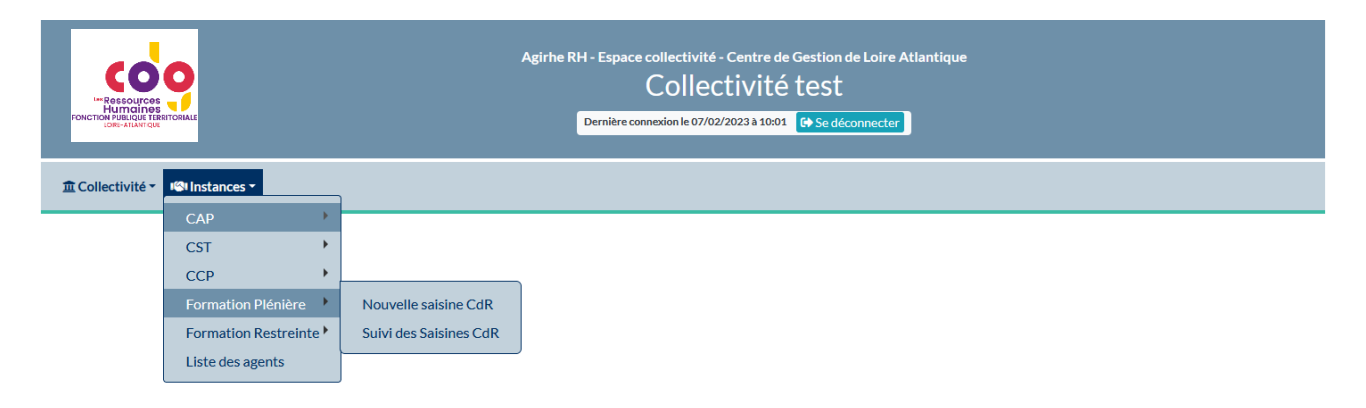

#### Première étape :

| Conseil Médical - Motifs professionnels<br>Création d'une nouvelle saisine |                                                                                                    |            |  |  |
|----------------------------------------------------------------------------|----------------------------------------------------------------------------------------------------|------------|--|--|
| Créateur de la saisine :                                                   | 44-stest (slegrand@cdg44.fr) 1                                                                                                    | <b>*</b>   |  |  |
| E-mail du créateur de la saisine :                                         | s.legrand@cdg44.fr                                                                                                    |            |  |  |
| Agent :                                                                    | 2 ✓ Avec les agents                                                                                                    | s inactifs |  |  |
|                                                                            | BARBOUILLE DE (administrateur)<br>BERNIER Estelle (rédacteur principal de 1ère classe)<br>BOUCHER Jean (directeur principal de police municipale)<br>BUCHERDN Maßle (deurs que aprécarde (E Aprica))                                                                                                    |            |  |  |
|                                                                            | CHANCEUSE Esperance (adjoint administratif territorial principal de 1êre classe) DECHANCE Maurice (adjoint administratif territorial) DIDIER Nathalie (adjoint administratif territorial) ESSAI Pierce (adjoint technique territorial de 2ème classe) ESSAIDEUX Jean (éducateur des APS) JONQUILE Rose-Thèrese (agent spécialisé principal de 1êre classe des écoles maternelles) JONQUILE Rose-Thèrese (agent spécialisé principal de 1êre classe des écoles maternelles) |            |  |  |

Vous devez :

• Préciser l'auteur de la saisine (1).

.

• Sélectionner et valider le choix de l'agent pour lequel vous souhaitez créer la saisine (2).

Dans champ [Agent], tapez simplement les 2 premières lettres du nom de famille puis sélectionnez l'agent concerné.

#### Attention

L'agent concerné doit déjà exister dans la liste agent de la collectivité, si tel n'est pas le cas il est nécessaire de le créer au préalable (cf. Menu Instances – Liste des agents).

Le grade de l'agent doit être correctement saisi car la composition du Conseil Médical -Formation plénière en dépend. En cas d'erreur, vous devez le modifier avant de procéder à la saisine dans la fiche agent (cf. Menu Instances – Liste des agents).

| Conseil Médical - Motifs professionnels<br>Création d'une nouvelle saisine |                                                                                                    |  |  |  |  |
|----------------------------------------------------------------------------|----------------------------------------------------------------------------------------------------|--|--|--|--|
| Cruateur de la saisine :                                                   | 44-stest (slegrand@cdg44.fr)                                                                                  |  |  |  |  |
| E-mail du créateu de la saisine :                                          | slegrand@cdg44.tr                                                                                             |  |  |  |  |
| Agent :                                                                    | JONQUILLE Rose-Thèrese ( agent spécialisé principal de 1ère classe des écoles ma 🔻 🗹 Avec les agents inactifs |  |  |  |  |
| Agent sélection de la                                                      | JONQUILLE Rose-Thèrese ( agent spécialisé principal de 1ère classe des écoles maternelles)                    |  |  |  |  |
| Catégorie de l'agent sélectionne.                                          | c                                                                                                    |  |  |  |  |
| Adresse :                                                                  | 4 chemin de la Montagne                                                                                       |  |  |  |  |
| Code postal :                                                              | 44000 Ville : NANTES                                                                                          |  |  |  |  |
| Téléphone :                                                                | 0607080910 Portable:0240256312                                                                                |  |  |  |  |
| Affectation :                                                              |                                                                                                    |  |  |  |  |
| Emploi / Poste :                                                           | ATSEM                                                                                                    |  |  |  |  |
| Médecin de prévention :                                                    | Sélectionnez un médecin de prévention                                                                         |  |  |  |  |
| Médecin traitant                                                           |                                                                                                    |  |  |  |  |
| Nom :                                                                      |                                                                                                    |  |  |  |  |
| Adresse :                                                                  |                                                                                                    |  |  |  |  |
| Code postal :                                                              | Ville :                                                                                                    |  |  |  |  |
| Liste des motifs                                                           |                                                                                                    |  |  |  |  |
| + Ajouter                                                                  |                                                                                                    |  |  |  |  |
| Motif                                                                      | Autre                                                                                                    |  |  |  |  |
| Aucune ligne                                                               |                                                                                                    |  |  |  |  |

Indiquez l'intitulé du service de l'agent dans le champ [Affectation] (1), sélectionnez le médecin de prévention (2) et saisissez les coordonnées postales du médecin traitant de l'agent (3).

| Conseil Médical - Motifs professionnels<br>Création d'une nouvelle saisine |                                                                                                    |  |  |  |  |
|----------------------------------------------------------------------------|----------------------------------------------------------------------------------------------------|--|--|--|--|
| Créateur de la saisine :                                                   | 44-stest (s.legrand@cdg44.fr)                                                                                |  |  |  |  |
| E-mail du créateur de la saisine :                                         | slegrand@cdg44.fr                                                                                            |  |  |  |  |
| Agent :                                                                    | JONQUILLE Rose-Thèrese (agent spécialisé principal de 1ère classe des écoles ma 🔻 🗹 Avec les agents inactifs |  |  |  |  |
| Agent sélectionné :                                                        | JONQUILLE Rose-Thèrese ( agent spécialisé principal de 1ère classe des écoles maternelles)                   |  |  |  |  |
| Catégorie de l'agent sélectionné :                                         | c                                                                                                    |  |  |  |  |
| Adresse :                                                                  | 4 chemin de la Montagne                                                                                      |  |  |  |  |
| Code postal :                                                              | 44000 Ville : NANTES                                                                                         |  |  |  |  |
| Téléphone :                                                                | 0607080910 Portable:0240256312                                                                               |  |  |  |  |
| Affectation :                                                              | éducation                                                                                                    |  |  |  |  |
| Emploi / Poste :                                                           | ATSEM                                                                                                    |  |  |  |  |
| Médecin de prévention :                                                    | Sélectionnez un médecin de prévention 2                                                                      |  |  |  |  |
| Médecin traitant                                                           | Sélectionnez un médecin de prévention                                                                        |  |  |  |  |
| 3 Nom:                                                                     | Service de Médecine Préventive CDG 44 Docteur Paul PIERRE                                                    |  |  |  |  |
| Adresse :                                                                  | rue des Jonquilles                                                                                           |  |  |  |  |
| Code postal :                                                              | 44000 Ville: NANTES                                                                                          |  |  |  |  |

#### Deuxième étape :

## Cliquer sur [+ Ajouter]

| Liste des motifs |       |
|------------------|-------|
| + Ajouter        |       |
| Motif            | Autre |
| Aucune ligne     |       |

Sélectionnez l'objet de la saisine (1) :

- Accident de service ou de trajet
- Allocation temporaire d'invalidité
- Retraite pour invalidité
- Maladie professionnelle (dans un tableau, d'origine professionnelle ou hors tableau)
- Autres demandes spécifiques aux sapeurs-pompiers (professionnels, volontaires)

|                       | Selectionnez un objet                                                                |       |
|-----------------------|--------------------------------------------------------------------------------------|-------|
| iste des motifs       | Accident de service ou de trajet                                                     |       |
|                       | Allocation temporaire d'invalidité                                                   |       |
| + Ajouter             | Retraite pour invalidité                                                             |       |
| Antif                 | Maladie professionnelle (dans un tableau, d'origine professionnelle ou hors tableau) | Autor |
|                       | Autres demandes spécifiques aux sapeurs pompiers (professionnels, volontaires)       | Addre |
| 1 Objet de la saisine | Selectionnez un objet                                                                |       |
| Motif de la saisine   | ·                                                                                    |       |
| ucune ligne           |                                                                                      |       |

Puis choisissez le motif de saisine (2) à ajouter dans le menu déroulant et cliquez sur le bouton [V] pour valider ou [X] pour supprimer.

|                       | Selectionnez un motif                                                                                            |       |
|-----------------------|----------------------------------------------------------------------------------------------------|-------|
|                       | avis sur la révision de l'ATIACL en lien avec un accident de service / de trajet suite à la radiation des cadres |       |
|                       | avis sur la révision de l'ATIACL en lien avec un accident de service / de trajet suite à un nouvel accident      |       |
|                       | avis sur la révision de l'ATIACL en lien avec une MP/MOP/MIS suite à la radiation des cadres                     | 9:    |
|                       | avis sur la révision de l'ATIACL en lien avec une MP/MOP/MIS suite à un nouvel accident                          |       |
| Liste des motifs      | avis sur la révision quinquennale de l'ATIACL en lien avec un accident de service / de trajet                    |       |
| + Alouter             | avis sur la révision quinquennale de l'ATIACL en lien avec une MP/MOP/MIS                                        |       |
| Ajoutei               | avis sur la révision sur demande de l'ATIACL en lien avec un accident de service / de trajet                     |       |
| Motif                 | avis sur la révision sur demande de l'ATIACL en lien avec une MP/MOP/MIS                                         | Autre |
| Objet de la sejejes   | avis sur l'octroi d'une ATIACL en lien avec un accident de service / de trajet                                   |       |
| Objet de la saisine   | avis sur l'octroi d'une ATIACL en lien avec une MP/MOP/MIS                                                       |       |
| 2 Motif de la saisine | Selectionnez un motif                                                                                            |       |
| Aucune ligne          |                                                                                                    |       |
| Liste des motifs      |                                                                                                    |       |
| + Ajouter             |                                                                                                    |       |
| Motif                 |                                                                                                    | Autre |
| Objet de la saisine   | Allocation temporaire d'invalidité                                                                               | ]     |
| Motif de la saisine   | avis sur la révision de l'ATIACL en lien avec une MP/MOP/MIS suite à la radiation des cadres                     |       |
| $\rightarrow$         | ✓ X                                                                                                    |       |
| Aucune ligne          |                                                                                                    |       |

Attention : Pour ajouter un ou plusieurs motifs supplémentaires, répéter cette action autant de fois que nécessaire.

#### Troisième étape :

| nformations complémentaires                                                                                                    |                                                                                                    |                          |       |   |  |  |
|----------------------------------------------------------------------------------------------------|----------------------------------------------------------------------------------------------------|--------------------------|-------|---|--|--|
| Dernier jour travaillé                                                                                                    |                                                                                                    |                          |       |   |  |  |
| Date du dernier jour travaillé : 08/01/2022                                                                                                    |                                                                                                    |                          |       |   |  |  |
| Bref exposé des circonstances 1                                                                                                    |                                                                                                    |                          |       |   |  |  |
| Le conseil médical - formation restreinte a déclaré notre agent définit<br>Par courrier du 01/12/2023, notre agent sollicite sa mise à la retraite | Le conseil médical - formation restreinte a déclaré notre agent définitivement inapte à toutes fonctions et a préconisé une retraite pour invalidité à l'issue de ses droits à congé de longue maladie.<br>Par courrier du 01/12/2023, notre agent sollicite sa mise à la retraite pour invalidité avant la fin de ses droits statutaires (08/01/2025). |                          |       |   |  |  |
| Historique des congés de l'agent 2                                                                                                    |                                                                                                    |                          |       |   |  |  |
| + Ajouter                                                                                                    |                                                                                                    |                          |       |   |  |  |
| Туре                                                                                                    | Début                                                                                                    | Date prév. fin de droits | Durée |   |  |  |
| Congé de longue maladie (AC10)                                                                                                    | 09/01/2022                                                                                                    | 08/01/2025               | 1095  | î |  |  |
| Evènement initial                                                                                                    |                                                                                                    |                          |       |   |  |  |
| Type d'évènement initial :                                                                                                    | etraite pour invalidité                                                                                                    | Y                        |       |   |  |  |
| Questions sur lesquelles vous souhaitez obtenir une répon                                                                                          | ie <b>3</b>                                                                                                    |                          |       |   |  |  |
| Question : L'agent est-il définitivement inapte à ses fonctions, voire à toutes fonctions ?                                                        |                                                                                                    |                          |       |   |  |  |

#### ✓ Valider la saisine 4

Dans la partie [Bref exposé des circonstances qui conduisent à cette saisine] (1), vous devez y indiquer des éléments permettant une meilleure compréhension du dossier.

Indiquez dans la partie [Historique des congés] (2) les dates des congés de maladie de l'agent pour les 2 années précédant la 1ère constatation médicale pour les maladies professionnelles et imputables au service pour les autres motifs ceux de l'année en cours.

Saisissez les questions auxquelles vous souhaitez que le Conseil Médical - Formation plénière réponde dans la partie [Questions sur lesquelles vous souhaitez obtenir une réponse] (3).

Pour enregistrer la saisine, cliquez sur le bouton [Valider la saisine] (4).

<u>Une notification d'enregistrement réussi confirme l'envoi informatique</u> de votre demande de saisine au secrétariat du Conseil Médical - Formation plénière du Centre de Gestion 44.

| Enregistrement réussi<br>Votre demande est enregistrée, vous pouvez désormais imprimer le bordereau d'envoi à joindre avec votre dossier dans le menu suivi des saisines.<br>Liste des pièces à joindre ou à télécharger à votre demande. |                                                             |                          |            |  |  |
|----------------------------------------------------------------------------------------------------|-------------------------------------------------------------|--------------------------|------------|--|--|
| Liste des pièces à joindre ou à télécharger à votre demande                                                                                                    | Liste des pièces à joindre ou à télécharger à votre demande |                          |            |  |  |
|                                                                                                    |                                                             |                          | Export xis |  |  |
| Libellé                                                                                                    | Туре                                                        | Facultatif / Obligatoire |            |  |  |
| Fiche de poste (activités et missions renseignées)                                                                                                    | Document à envoyer                                          | Obligatoire              |            |  |  |
| Attestation de reclassement (en cas d'inaptitude définitive aux fonctions et/ou grade)                                                                                                    | Document à envoyer                                          | Obligatoire              |            |  |  |
| Questions précisant l'objet de la saisine                                                                                                    | Questions                                                   | Obligatoire              |            |  |  |
| Expertise médicale effectuée par un médecin agréé par l'ARS (sous pli confidentiel)                                                                                                    | Document à envoyer                                          | Obligatoire              |            |  |  |
| Demande écrite signée de l'agent sollicitant sa mise à la retraite avant le terme de ses<br>droits statutaire à congé maladie                                                                                                    | Document à envoyer                                          | Obligatoire              |            |  |  |
| Certificat médical d'aptitude aux fonctions établi par le médecin agréé par l'ARS à la<br>nomination stagiaire (si absent du dossier de l'agent merci de l'indiquer)                                                                      | Document à envoyer                                          | Obligatoire              |            |  |  |
| Récapitulatif de l'ensemble des congés maladie et périodes non cotisées à la CNRACL de<br>l'agent sur toute sa carrière                                                                                                    | Document à envoyer                                          | Obligatoire              |            |  |  |
| Nombre de trimestres LIQUIDABLES acquis par l'agent à la date de saisine à générer par<br>l'employeur depuis la plateforme PEP'S                                                                                                    | Document à envoyer                                          | Obligatoire              |            |  |  |
| Formulaire AF3 düment complété par la collectivité et le médecin agréé par l'ARS (sous<br>pli confidential)                                                                                                    | Document à envoyer                                          | Obligatoire              |            |  |  |

La liste les pièces à transmettre avec l'imprimé de saisine apparaît automatiquement après la validation. Il est possible de télécharger cette liste sous format Excel.

**<u>Rappel</u> :** Les documents à joindre sont à envoyer par courrier au secrétariat du Conseil Médical du Centre de Gestion 44 pour l'instruction du dossier. Aucune saisine ne sera traitée par le secrétariat sans les documents.

#### Attention

En cas de message d'erreur ou de délai d'attente, ne pas cliquer sur valider la saisine à démesure, merci de contacter le Centre de Gestion 44.

#### <u>Quatrième étape :</u>

Pour finaliser votre saisine, vous devez éditer l'imprimé de saisine, pour cela vous devez aller dans le menu Instances – Formation Plénière - Suivi des saisines CdR

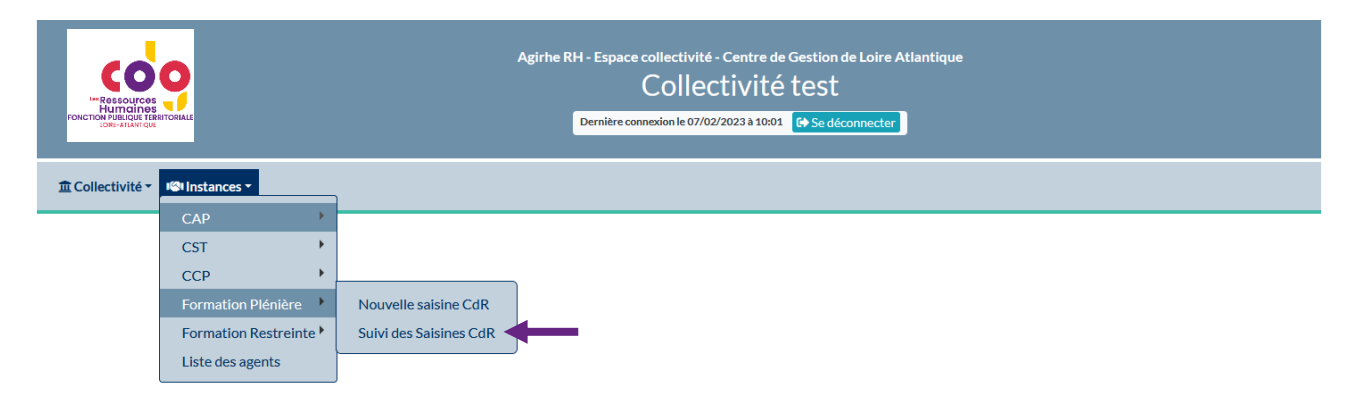

Afin de limiter l'aperçu des dossiers Conseil Médical - Formation plénière, un filtre par date est automatiquement réalisé (1). Il est possible de changer les dates manuellement pour voir tous les dossiers de la collectivité.

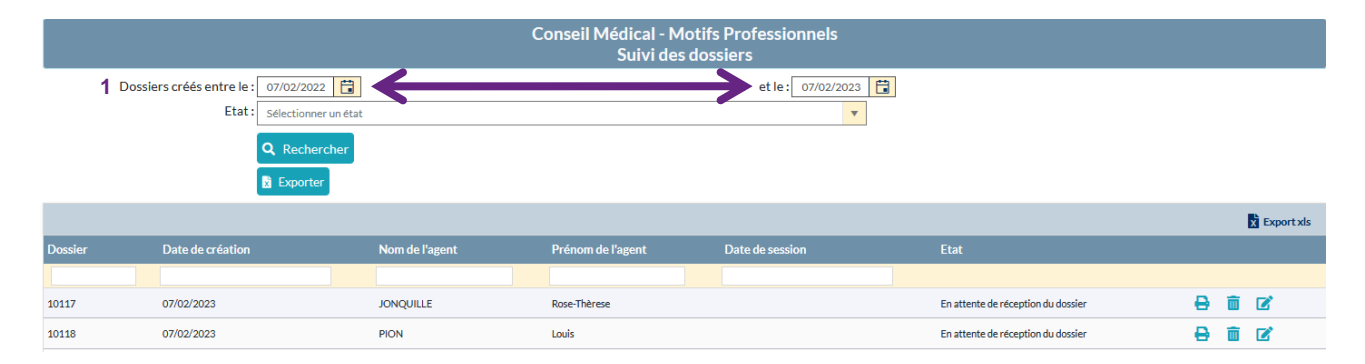

Pour sélectionner l'agent pour lequel vous souhaitez générer l'imprimé de saisine, tapez simplement les 2 premières lettres du nom de famille dans le champ [Agent], puis Entrée.

Pour imprimer un bordereau d'envoi, cliquez sur l'icône 🛄. Un fichier Word se génère automatiquement avec le récapitulatif des informations saisies précédemment.

#### Rappel

La saisine ne sera La saisine ne sera effective qu'à réception de tous les documents (imprimé de saisine, certificat médical, rapport du médecin de prévention, expertise médicale sous pli confidentiel...) par le secrétariat du Conseil Médical.

# 6. Nouvelle saisine Formation restreinte (anciennement comité médical)

| <b>O</b> II OII OII OII OII OII OII OII OII OII | Ą                       | girhe RH - Espace collectivité - Centre de Gestion de Loire Atlantique<br>Collectivité test<br>Dernière connexion le 07/02/2023 à 10:01 ( |
|-------------------------------------------------|-------------------------|----------------------------------------------------------------------------------------------------|
| Instances -                                     | 1                       |                                                                                                    |
| <br>CAP                                         |                         |                                                                                                    |
| CST 🕨                                           |                         |                                                                                                    |
| ССР                                             |                         |                                                                                                    |
| Formation Plénière 🕨                            |                         |                                                                                                    |
| Formation Restreinte                            | Nouvelle Saisine CMed   |                                                                                                    |
| Liste des agents                                | Suivi des Saisines CMed |                                                                                                    |

Ce menu permet d'accéder au formulaire de saisie d'une nouvelle saisine du Conseil Médical - Formation restreinte.

#### Première étape :

| Conseil Médical - Motifs professionnels<br>Création d'une nouvelle saisine |                                                                                                    |        |                            |   |  |
|----------------------------------------------------------------------------|----------------------------------------------------------------------------------------------------|--------|----------------------------|---|--|
| Créateur de la saisine :                                                   | 44-stest (s.legrand@cdg44.fr)                                                                                                    |        |                            | • |  |
| E-mail du créateur de la saisine :                                         | s.legrand@cdg44.fr                                                                                                    |        |                            |   |  |
| Agent :                                                                    | <b>2</b>                                                                                                    | •      | ✓ Avec les agents inactifs |   |  |
|                                                                            | BARBOUILLE DE (administrateur)<br>BERNIER Estelle (rédacteur principal de 1ère classe)<br>BOUCHER Nen (directeur principal de police municipale)<br>BUCHERON Nelle (éducateur de jeunse rafnarts (B Ancien))<br>CHANCEUSE Espérance (adjoint administratif territorial principal de 1ère classe)<br>DECHANCE Maurice (adjoint administratif territorial)<br>DEDER Nathalie (adjoint administratif territorial)<br>ESSAI Pierre (adjoint technique territorial de 2ème classe)<br>ESSAIDEUX Jean (éducateur des APS)<br>JOINQUILLE Rose-Thèrese (agent spécialisé principal de 1ère classe des écoles materne<br>JONQUILLE Rose-Thèrese (agent spécialisé principal de 1ère classe des écoles materne | elles) |                            |   |  |

Vous devez :

- Préciser l'auteur de la saisine (1).
- Sélectionner et valider le choix de l'agent pour lequel vous souhaitez créer la saisine (2).

Dans la liste déroulante, tapez simplement les 2 premières lettres du nom de famille puis sélectionnez l'agent concerné.

#### Attention

L'agent concerné doit déjà exister dans la liste Agent de la collectivité, si tel n'est pas le cas il est nécessaire de le créer au préalable (cf. Menu Instances – Liste des agents).

Indiquez l'intitulé du service de l'agent dans le champ [Affectation] (1), sélectionnez le médecin de prévention (2) et saisissez les coordonnées postales du médecin traitant de l'agent (3).

| Conseil médical - Motifs médicaux<br>Création d'une nouvelle saisine |                                                                                                    |  |  |  |  |
|----------------------------------------------------------------------|----------------------------------------------------------------------------------------------------|--|--|--|--|
| Créateur de la saisine :                                             | 44-stest (slegrand@cdg44.fr) v                                                                                |  |  |  |  |
| E-mail du créateur de la saisine :                                   | slegrand@cdg44.fr                                                                                             |  |  |  |  |
| Agent :                                                              | JONQUILLE Rose-Thèrese( agent spécialisé principal de 1ère classe des écoles mat 🔻 🗹 Avec les agents inactifs |  |  |  |  |
| Agent sélectionné :                                                  | IONQUILLE Rose-Thèrese( agent spécialisé principal de 1ère classe des écoles maternelles)                     |  |  |  |  |
| Catégorie de l'agent sélectionné :                                   | C C C C C C C C C C C C C C C C C C C                                                                         |  |  |  |  |
| Adresse :                                                            | 4 chemin de la Montagne                                                                                       |  |  |  |  |
| Code postal : 44000 Ville : NANTES                                   |                                                                                                    |  |  |  |  |
| Téléphone: 0607080910 Portable: 0240256312                           |                                                                                                    |  |  |  |  |
| Affectation :                                                        | 1                                                                                                    |  |  |  |  |
| Médecin de prévention :                                              | Sélectionnez un médecin de prévention 2                                                                       |  |  |  |  |
| Médecin traitant                                                     |                                                                                                    |  |  |  |  |
| Nom :                                                                |                                                                                                    |  |  |  |  |
| 3 Adresse :                                                          |                                                                                                    |  |  |  |  |
| Code postal :                                                        | Ville:                                                                                                    |  |  |  |  |

## Deuxième étape :

#### Cliquez sur [+ Ajouter]

| Liste des motifs |       |
|------------------|-------|
| + Ajouter        |       |
| Motif            | Autre |
| Aucune ligne     |       |

Sélectionnez l'objet de la saisine (1) :

- Autre (réintégration, aptitude...)
- Congé grave maladie
- Congé longue durée
- Congé longue maladie
- Congé maladie ordinaire
- Contestation

|              |                       | Adresse :                        |       |
|--------------|-----------------------|----------------------------------|-------|
|              |                       | Selectionnez un objet            | Ville |
|              |                       | Autre (réintegration, aptitude,) |       |
| Liste des mo | tifs                  | Congé grave maladie              |       |
|              |                       | Congé longue durée               |       |
| + Ajouter    |                       | Congé longue maladie             |       |
|              |                       | Congé maladie ordinaire          |       |
| Motif        |                       | Contestation                     |       |
|              | Objet de la saisine : | Congé longue durée 1             | Í     |
|              | Motif de la saisine : | Sélectionnez un motif            | Y     |

Aucune ligne

Puis choisissez le motif de saisine (2) à ajouter dans le menu déroulant et cliquez sur le bouton [V] pour valider.

|                                                     |                                                                                 | Médecin de prévention : Sélectionnez un médecin de prévention                                                        | T                                                                         |
|-----------------------------------------------------|---------------------------------------------------------------------------------|----------------------------------------------------------------------------------------------------|---------------------------------------------------------------------------|
|                                                     |                                                                                 | Sélectionnez un motif                                                                                                |                                                                           |
| Médecin tra                                         | itant                                                                           | demande de réintégration à l'expiration d'un congé de longue durée (5 ans)                                           |                                                                           |
|                                                     |                                                                                 | demande de réintégration à l'expiration d'un congé de longue durée d'office (5 ans)                                  |                                                                           |
|                                                     |                                                                                 | demande de renouvellement de la dernière période d'un congé de longue durée (3 à 6 mois avant les 5 ans)             |                                                                           |
|                                                     |                                                                                 | demande de renouvellement de la dernière période d'un congé de longue durée d'office (3 à 6 mois avant les 5 ans)    |                                                                           |
|                                                     |                                                                                 | demande de renouvellement d'un congé de longue durée après épuisement des droits à plein traitement (3 ans)          |                                                                           |
|                                                     |                                                                                 | demande de renouvellement d'un congé de longue durée d'office après épuisement des droits à plein traitement (3 ans) |                                                                           |
| Liste des mo                                        | otifs                                                                           | demande de replacement en congé de longue durée                                                                      |                                                                           |
| + Aiouter                                           |                                                                                 | demande de replacement en congé de longue durée d'office                                                             |                                                                           |
| - Agouter                                           |                                                                                 | demande de replacement en congé de longue durée fractionné                                                           |                                                                           |
| Motif                                               |                                                                                 | demande d'octroi d'un congé de longue durée                                                                          |                                                                           |
|                                                     | Objet de la cajaine :                                                           | demande d'octroi d'un congé de longue durée d'office                                                                 |                                                                           |
|                                                     | Objet de la saisilie .                                                          | demande d'octroi d'un congé de longue durée fractionné                                                               | <b>`</b>                                                                  |
|                                                     |                                                                                 |                                                                                                    |                                                                           |
|                                                     | Motif de la saisine :                                                           | Sélectionnez un motif 2                                                                                              | <b>T</b>                                                                  |
| Aucune ligne                                        | Motif de la saisine :                                                           | Sélectionnez un motif 2                                                                                              | <b>T</b>                                                                  |
| Aucune ligne<br>Liste des mot                       | Motif de la saisine :<br>tifs                                                   | Sélectionnez un matif 2                                                                                              | <b>▼</b>                                                                  |
| Aucune ligne<br>Liste des mot<br>+ Ajouter          | Motif de la saisine :<br>tifs                                                   | Sélectionnez un motif 2                                                                                              | •                                                                         |
| Aucune ligne<br>Liste des mot<br>+ Ajouter<br>Motif | Motif de la saisine :<br>tifs                                                   | Sélectionnez un motif 2                                                                                              | •<br>•                                                                    |
| Aucune ligne<br>Liste des moi<br>+ Ajouter<br>Motif | Motif de la saisine :<br>tifs<br>Objet de la saisine :                          | Sélectionnez un motif 2<br>Congé longue maladie                                                                      | ▼<br>▼                                                                    |
| Aucune ligne<br>Liste des moi<br>+ Ajouter<br>Motif | Motif de la saisine :<br>tifs<br>Objet de la saisine :<br>Motif de la saisine : | Sélectionnez un motif 2<br>Congé longue maladie<br>demande d'octroi d'un congé de longue maladie                     | v           v           v           v           v           v           v |
| Aucune ligne<br>Liste des mot<br>+ Ajouter<br>Motif | Motif de la saisine :<br>Ubjet de la saisine :<br>Motif de la saisine :         | Sélectionnez un motif 2<br>Congé longue maladie<br>demande d'octroi d'un congé de longue maladie<br>× ×              | v           v           v           v           v           v             |

Attention : Pour ajouter un ou plusieurs motifs supplémentaires, répéter cette action autant de fois que nécessaire.

#### Troisième étape :

| Informations complémentaires                                                      |            |                          |       |   |  |  |
|-----------------------------------------------------------------------------------|------------|--------------------------|-------|---|--|--|
| Dernier jour travaillé                                                            |            |                          |       |   |  |  |
| Date du dernier jour travaillé : 01/12/2023                                       |            |                          |       |   |  |  |
| Bref exposé des circonstances 1                                                   |            |                          |       |   |  |  |
| en congé de maladie ordinaire depuis le 01/12/2023                                |            |                          |       |   |  |  |
| Questions sur lesquelles vous souhaitez obtenir une réponse 2                     |            |                          |       |   |  |  |
| Notre agent peut-il bénéficier d'un congé de longue maladie ? Pour quelle durée ? |            |                          |       |   |  |  |
| Arrêt de travail initial                                                          |            |                          |       |   |  |  |
| Date de l'arrêt : 01/12/2023                                                      | 3          |                          |       |   |  |  |
| Historique des congés de l'agent 4                                                |            |                          |       |   |  |  |
| + Ajouter                                                                         |            |                          |       |   |  |  |
| Туре                                                                              | Début      | Date prév. fin de droits | Durée |   |  |  |
| Congé de maladie ordinaire (AC05)                                                 | 01/12/2023 | 30/06/2024               | 213   | â |  |  |
| Valider la saisine 5                                                              |            |                          |       |   |  |  |

Dans la partie [Bref exposé des circonstances qui conduisent à cette saisine] (1), vous devez indiquer la situation de l'agent au moment de la saisine, comme ainsi :

- en congé de maladie ordinaire depuis le 01/01/2022 ;
- en activité...

Dans la partie [Questions sur lesquelles vous souhaitez obtenir une réponse] (2), vous devez saisir les questions auxquelles vous souhaitez que le Conseil Médical - Formation restreinte réponde.

Vous devez renseigner la date d'arrêt de travail initial (3) à prendre en compte pour l'instruction du dossier.

La partie [Historique des congés de l'agent] (4) de maladie ordinaire sur les 12 derniers mois, de longue maladie/longue durée/grave maladie/temps partiel thérapeutique... sur la carrière ne devra être renseignée que pour les nouvelles demandes. Ils doivent être saisis de façon globale et non prolongation par prolongation en cas d'arrêt continu.

Pour enregistrer la saisine, cliquez sur le bouton [Valider la saisine] (5).

Une notification d'enregistrement réussi confirme l'envoi informatique de votre demande de saisine au secrétariat du Conseil Médical - Formation restreinte du Centre de Gestion 44.

| Enregistrement réussi<br>Liste des pièces à joindre ou à télécharger à votre deman | de.                |                          |
|------------------------------------------------------------------------------------|--------------------|--------------------------|
| Liste des pièces à joindre ou à télécharger à votre demand                         | le                 |                          |
|                                                                                    |                    | Export xls               |
| Libellé                                                                            | Туре               | Facultatif / Obligatoire |
| Certificat du médecin traitant indiquant la pathologie (sous pli confidentiel)     | Document à envoyer | Obligatoire              |
| Demande écrite de l'agent                                                          | Document à envoyer | Obligatoire              |
| Fiche de poste actuelle                                                            | Document à envoyer | Obligatoire              |
| Rapport médecin de prévention                                                      | Facultatif         | Facultatif               |
| Questions                                                                          | Questions          | Obligatoire              |
| Historique des congés de maladie (MO, CLM, CLD, TPT, CGM)                          | Document à envoyer | Obligatoire              |
| Certificat médical administratif justifiant la demande                             | Document à envoyer | Obligatoire              |
| Copies de l'arrêt de travail initial et du dernier arrêt de travail                | Document à envoyer | Obligatoire              |

La liste les pièces à transmettre avec l'imprimé de saisine apparaît automatiquement après la validation. Il est possible de télécharger cette liste sous format Excel.

**<u>Rappel</u> :** Les documents à joindre sont à envoyer par courrier au secrétariat du Conseil Médical du Centre de Gestion 44 pour l'instruction du dossier. Aucune saisine ne sera traitée par le secrétariat sans les documents.

#### Attention

En cas de message d'erreur ou de délai d'attente, ne pas cliquer sur valider la saisine à démesure, merci de contacter le Centre de Gestion de Loire-Atlantique.

#### Quatrième étape :

Pour finaliser votre saisine, vous devez éditer l'imprimé de saisine, pour cela vous devez aller dans le menu Instances – Formation Restreinte - Suivi des saisines CMed

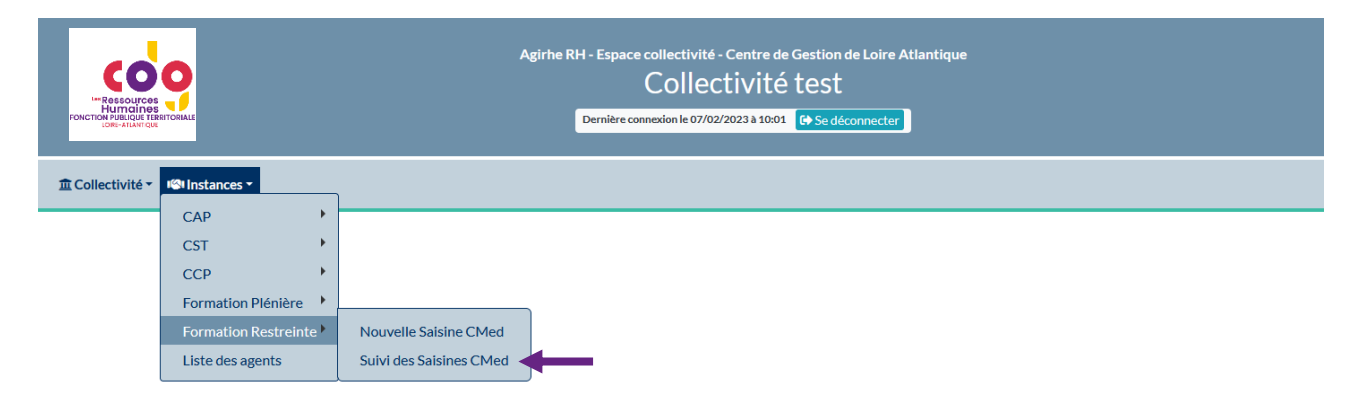

Afin de limiter l'aperçu des dossiers Conseil Médical - Formation plénière, un filtre par date est automatiquement réalisé (1). Il est possible de changer les dates manuellement pour voir tous les dossiers de la collectivité.

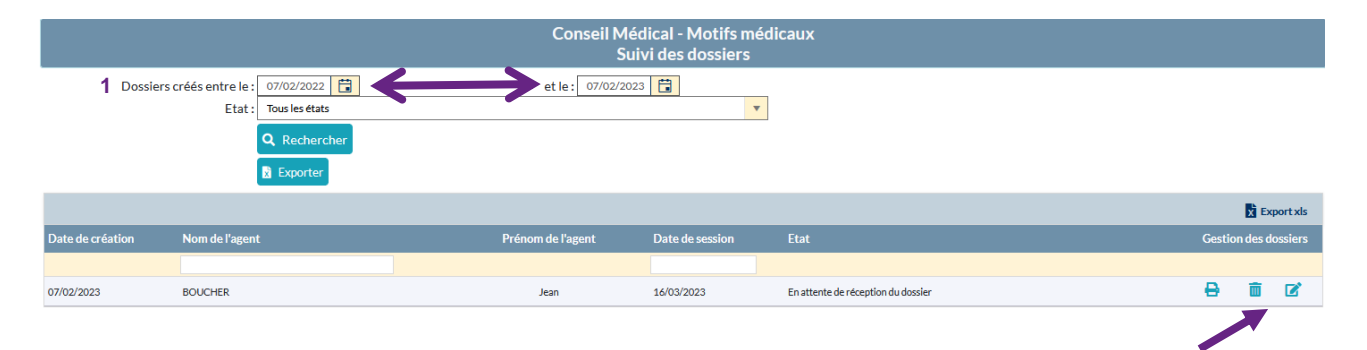

Pour sélectionner l'agent pour lequel vous souhaitez générer l'imprimé de saisine, tapez simplement les 2 premières lettres du nom de famille dans le champ [Nom de l'agent], puis Entrée.

Pour imprimer un bordereau d'envoi, cliquez sur l'icône <sup>ter</sup>. Un fichier Word se génère automatiquement avec le récapitulatif des informations saisies précédemment.

#### Rappel

La saisine ne sera effective qu'à réception de tous les documents (imprimé de saisine, certificat médical, rapport du médecin de prévention, expertise médicale sous pli confidentiel...) par le secrétariat du Conseil Médical.

### 7. Modification d'une saisine du Conseil Médical

Il est possible de modifier une demande de saisine tant que le secrétariat du Conseil Médical -

Formation restreinte ou plénière n'a pas reçu les pièces constitutives du dossier en cliquant sur dans le menu suivi des dossiers.

| Active de usadie: • • • • • • • • • • • • • • • • • • •                                                                                                    | Actact de la sizie :: • • • • • • • • • • • • • • • • • • •                                                                                                    | Conseil Médical - Motifs médicaux<br>Dossier nº 21209 - Mr BOUCHER Jean |                                                        |                                                                                      |                                            |                                          |                      |                 |  |  |
|----------------------------------------------------------------------------------------------------|----------------------------------------------------------------------------------------------------|-------------------------------------------------------------------------|--------------------------------------------------------|--------------------------------------------------------------------------------------|--------------------------------------------|------------------------------------------|----------------------|-----------------|--|--|
| Aver: Joanske personalie                                                                                                    | Agent : donoke provension  Chile :::  Chile :::  Chile                                                                                                    | Créateur de la saisine :                                                | Créateur de la saisine : 44-stest (s.legrand@cdg44.fr) |                                                                                      |                                            |                                          |                      |                 |  |  |
| Autor Non patronymine: SOUCHE Non patronymine: SOUCHE Printine: Non patronymine: SOUCHE Non patronymine: SOUCHE Non patronymine: Non patronymine: Non patronymi                                                                                                    | Chillife: Nom:   Double: Nom:   Schild: Pricinal:   Schild: Nom:   Nom: Schild:   Nom: Schild:   Nom: Schild:   Nom: Schild:   Nom: Schild:   Nom: Schild:   Nom: Schild:   Nom: Schild:   Nom: Schild:   Nom: Schild:   Schild: Schild:   Nom: Schild:   Schild: Schild:   Schild: Schild:   Sch                                                                                                    | Agent : données personnelles                                            | Agent : données personnelles                           |                                                                                      |                                            |                                          |                      |                 |  |  |
| Non patromingai: Defendi:   Callechide static Waricale   Acress:   Acress: Acress:   Cole post al: Callechide static   Cole post al: Callechide static   Cole post al:                                                                                                    | Non patronynique Bodesta   Cidicitié tenis Nami   Non patronynique Godestate   Non patronynique Godestate   Non patronynique Godestate   Non patronynique Godestate   Non patronynique Godestate   Adresse di lie Non patronynique   Coloration Non patronynique   Adresse di lie Non patronynique   Coloration Non patronynique   Adresse di lie Non patronynique   Coloration Non patronynique   Adresse di lie Non patronynique   Non patronynique Categorie   Adresse di lie Von patronynique   Non patronynique Statisti   Non patronynique Categorie   Adresse di lie Von patronynique   Non patronynique Statisti   Non patronynique Statisti   Non patronynique Statisti   Non patronynique Statisti   Non patronynique Statisti   Non patronynique Statisti   Non patronynique Non patronynique   Non patronynique Non patronynique   Non patronynique Non patronynique   Non patronynique Non patronynique   Non patronynique Non patronynique   Non patronynique Non patronynique   Non patronynique Non patronynique   Codes statisti Non patronynique   Codes statisti Non patronynique   Codes statisti Non patronynique <t< td=""><td>Civilité :</td><td>Mr</td><td></td><td>Nom :</td><td>BOUCHER</td><td></td><td></td></t<>                                                                                                    | Civilité :                                                              | Mr                                                     |                                                                                      | Nom :                                      | BOUCHER                                  |                      |                 |  |  |
| Cellectivitie employer:                                                                                                    | Cellectivité employer: Cellectivité employer:   Nite: Nite:   Arres:   Arres: Arres:   Code porta: Arres:   Code porta: Vile:   Code porta: Vile:   Code porta: Téléphone portable:   Vile: Téléphone portable:   Vile: Statut   Natit Natit   Statut: Indiré:   Statut: Indiré:<                                                                                                    | Nom patronymique :                                                      | BOUCHER                                                |                                                                                      | Prénom :                                   | Jean                                     |                      |                 |  |  |
| Ni le:                                                                                                    | Ne le: 2001/100     Adresse Adresse sule:   Code pasta: Nie:   Cide pasta: Nie:   Teischone partablese Teischone partablese     Sutt: Teischone partablese     Sutt: Teischone partablese     Sutt: Teischone partablese     Sutt: Teischone partablese     Sutt: Teischone partablese     Sutt: Teischone partablese     Sutt: Teischone partablese     Sutt: Teischone partablese     Sutt: Teischone partablese     Sutt: Teischone partablese     Sutt: Teischone partablese     Sutt: Teischone partablese     Sutt: Teischone partablese     Sutt: Teischone partablese        Sutt: Teischone partablese        Sutt: Teischone partablese              Sutt: Teischone partablese <td>Collectivité employeur :</td> <td>Collectivité test</td> <td>V</td> <td>Matricule :</td> <td></td> <td></td> <td></td>                                                                                                    | Collectivité employeur :                                                | Collectivité test                                      | V                                                                                    | Matricule :                                |                                          |                      |                 |  |  |
| Arease: Adresse:   Adresse: Adresse:   Cade post: Tile   Tilephone portable: Tilephone portable:   Arease: Tilephone   Arease: Tilephone   Pation: Adresse:   Pation: Adresse:   Pation: Adresse:   Pation: Adresse:   Pation: Adresse:   Pation: Adresse:   Pation: Adresse:   Pation: Adresse:   Pation: Adresse:   Pation: Adresse:   Cade provention: Statution:   Madecin de prévention: Statution:   Madecin de prévention: Statution:   Madecin de prévention: Statution:   Madecin de prévention: Statution:   Ville: Cade prévention:   Ville: Statution:   Madecin de prévention: Ville:   Madecin de prévention: Statution:   Ville: Statution:   Cade prévention: Ville:   Ville: Statution:   Ville: Statution:                                                                                                    | Adresse   Adresse   Code podis   Teléphone por tables   Teléphone por tables   Adresse i   Mettre à Jour fachesse de l'agent   Agent Journée professionnelles   Agent Journée professionnelles   Agent Journée professionnelles   Agent Journée professionnelles   Agent Journée professionnelles   Agent Journée professionnelles   Agent Journée professionnelles   Stattic   Name   Agent Journée professionnelles   Métre à Jour fachesse de l'agent   Stattic   Stattic   Stattic   Stattic   Métre à Jour les données professionnelles   Métre à Jour les données professionnelles   Métre à Jour les données professionnelles   Métre à Jour les données professionnelles   Métre à Jour les données professionnelles   Métre à Jour les données professionnelles   Métre à Jour les données professionnelles   Métre à Jour les données professionnelles   Métre à Jour les données professionnelles   Métre à Jour les données professionnelles   Neme   Code postal   Metre à Jour les données professionnelles   Verter à Jour les données professionnelles   Métre à Jour les données professionnelles   Métre à Jour les données professionnelles   Neme   Code postal   Code postal   Metre à Jour les données professionnelles   Code postal   Code postal   Code postal <td>Né le :</td> <td>01/01/1980</td> <td></td> <td></td> <td></td> <td></td> <td></td>                                                                                                    | Né le :                                                                 | 01/01/1980                                             |                                                                                      |                                            |                                          |                      |                 |  |  |
| Adress:                                                                                                    | Adress:                                                                                                    | Agent : Adresse                                                         |                                                        |                                                                                      |                                            |                                          |                      |                 |  |  |
| Code potal:                                                                                                    | Code postal Ville   Teléphone por tables Téléphone por tables     Apert : Doundes professionalise     Agent : Doundes professionalise     Statuti Thuidane     Statuti Thuidane     Statuti Thuidane     Statuti Thuidane     Statuti Thuidane     Statuti Thuidane     Statuti Thuidane     Statuti Thuidane     Statuti Thuidane     Statuti Statution     Statution Catégorde:   Adretation Statution   Catégorde: Statution   Statution Statution   Statution Statution </td <td>Adresse :</td> <td></td> <td></td> <td>Adresse suite :</td> <td></td> <td></td> <td></td>                                                                                                    | Adresse :                                                               |                                                        |                                                                                      | Adresse suite :                            |                                          |                      |                 |  |  |
| lieephone portable:<br>Mettre à jour l'adresa de l'agent<br>Agent : Données professionnelles<br>Agent : Données professionnelles<br>Naitie : Makie · · · · Catégorée: A                                                                                                    | lieeprone Parse i jour l'adresse de l'agent<br>Acent : Données professionnelle<br>Statut : Traulaire Catégorie : A<br>Position : Activita V<br>Position : Sans situation particulière V<br>Fillère : polie V<br>Enplo / post :<br>Temps de travail : 500<br>Catégorie : A<br>Statution : Sans situation particulière V<br>Grade : directar principal de polie municipale V<br>Grade : directar principal de polie municipale V<br>Affectation :<br>Temps de travail : 500<br>Codo post :<br>Médeclin de prévention<br>Médeclin de prévention<br>Médeclin de prévention<br>Statute à jour les données professionelles<br>Médeclin de prévention<br>Médeclin de prévention<br>Médeclin de prévention<br>Médeclin de prévention<br>Médeclin de prévention<br>Médeclin de prévention<br>Médeclin traitart<br>Lisc des noutifs<br>Mettre à jour les médeclin traitart<br>Mettre à jour les médeclin traitart<br>Mettre à jour les médeclin traitart<br>Mettre à jour les médeclin traitart<br>Mettre à jour les médeclin traitart<br>Dister de prévention<br>Fight Noutif<br>Comps de principal de conde stature (Stature Stature Statu                                                                                                    | Code postal :                                                           |                                                        |                                                                                      | Ville :                                    |                                          |                      |                 |  |  |
| Apert-Domnées professionnells     Apert-Domnées professionnells     Statuti   Position:   Activité   Position:   Activité   Position:   Activité   Position:   Statution:   Statution:   Medical de prévention:   Velocin:   Medical de prévention:   Velocin:   Medical de prévention:   Velocin:   Velocin:   Velocin:   Velocin:   Profession:   Velocin:   Statution:   Statution:   Velocin:   Profession:   Velocin:   Statution:   Velocin:   Profession:   Velocin:   Statution:   Statution:   Statution:   Velocin:   Velocin:   Statution:                                                                                                    | Acti : Donnies professionales   Agent : Donnies professionales   Statti:   Tuilaie   Postion:   Activat   Postion:   Activat   Filiere:   pole   Turps de ravait   3000   Mettre à jour les données professionales    Mettre à jour les données professionales   Médecin de prévention:   Vedecin de prévention:   Selectionnez un médecin de prévention:   Vedecin de prévention:   Cole posta:   Cole posta:   Mettre à jour les donnée données professionales      Mettre à jour les données professionales   Médecin de prévention:   Mettre à jour les données professionales   Médecin de prévention:   Mettre à jour les données professionales   Vile:   Mettre à jour les données professionales   Médecin de prévention:   Mettre à jour les données professionales   Vile :   Mettre à jour les données professionales   Vile :   Mettre à jour le médecin traitant   Vile :   Mettre à jour le médecin d'un congret singue mainte   Mettre à jour le médecin traitant   Mettre à jour le médecin d'un congret singue mainte   Mettre à jour le médecin d'un congret singue mainte   Mettre à jour le médecin d'un congret singue mainte   Mettre à jour le médecin d'un congret singue mainte   Mettre à jour le médecin d'un congret singue mainte   Mettre à jour le médecin d'un congret singue mainte </td <td>Telephone fixe :</td> <td>Anton Stree Padaran de Parant</td> <td></td> <td>lelephone portable :</td> <td></td> <td></td> <td></td>                                                                                                    | Telephone fixe :                                                        | Anton Stree Padaran de Parant                          |                                                                                      | lelephone portable :                       |                                          |                      |                 |  |  |
| Appendix to consistances     Asturit:   Titlere:   polito:   Activate   Polito:   Activate   Fillere:   polito:   Titlere:   polito:   Titlere:   polito:   Titlere:   polito:   Titlere:   polito:   Titlere:   polito:   Titlere:   polito:   Titlere:   polito:   Medical de préventio:   Selectionnez un médacin de prévention:   Viel   Médical de préventio:   Selectionnez un médacin de prévention:   Viel   Médical de préventio:   Selectionnez un médacin de prévention:   Viel:   Médical de préventio:   Selectionnez un médacin de prévention:   Viel:   Médical de prévention:   Selectionnez un médacin de prévention:   Viel:   Code postal:   Code postal:   Medical de prévention:   Viel:   Medical de prévention:   Viel:   Medical de prévention:   Viel:   Medical de prévention:   Viel:   Postar   Code postal:   Postar   Code postal:   Postar   Code postal:   Postar   Code postal:   Postar   Code postal:   Postar   Code postal:   Postar <td>Agener: U. Nutrike professionalises     Statut:     Tabletie:     Position:   Achivite     Filler::   police   Filler::   police   Crede professionalises     Crede professionalise     Crede professionalise     Crede professionalise     Crede professionalise     Crede professionalise     Medican de próvention:   Statut:   Medican de próvention:     Statut:   Code postal:   Code postal:   Medire a jour le módeicin traitant     Iste des motifs     Ville:     Code postal:   Medire a jour le módeicin traitant     Iste des motifs     Medire a jour le módeicin traitant     Iste des motifs     Medire a jour le módeicin de próvention:     Temps de traitant     Medire a jour le módeicin de próvention:     Ville:     Code postal:   Code postal:   Medire a jour le módeicin de próvention:     Medire a jour le módeicin de próvention:     Medire a jour le módeicin de próvention:     Ville:     Code postal:   Medire a jour le modeice do form of dur morge de largen malade     Medire a jour le modeice do form orge de largen malade    <td< td=""><td>And Development and the</td><td>Mettre a jour radresse de ragent</td><td></td><td></td><td></td><td></td><td></td></td<></td>                                                                                                    | Agener: U. Nutrike professionalises     Statut:     Tabletie:     Position:   Achivite     Filler::   police   Filler::   police   Crede professionalises     Crede professionalise     Crede professionalise     Crede professionalise     Crede professionalise     Crede professionalise     Medican de próvention:   Statut:   Medican de próvention:     Statut:   Code postal:   Code postal:   Medire a jour le módeicin traitant     Iste des motifs     Ville:     Code postal:   Medire a jour le módeicin traitant     Iste des motifs     Medire a jour le módeicin traitant     Iste des motifs     Medire a jour le módeicin de próvention:     Temps de traitant     Medire a jour le módeicin de próvention:     Ville:     Code postal:   Code postal:   Medire a jour le módeicin de próvention:     Medire a jour le módeicin de próvention:     Medire a jour le módeicin de próvention:     Ville:     Code postal:   Medire a jour le modeice do form of dur morge de largen malade     Medire a jour le modeice do form orge de largen malade <td< td=""><td>And Development and the</td><td>Mettre a jour radresse de ragent</td><td></td><td></td><td></td><td></td><td></td></td<>                                                                                                    | And Development and the                                                 | Mettre a jour radresse de ragent                       |                                                                                      |                                            |                                          |                      |                 |  |  |
| Vature •   Position: Advide   Filter: police   Filter: police   Emploi / poste: Grade:   Grade: directar principal de police municipal   Temps de travial: 300   Quotité de travail: 1000    Médecin de prévention   Videcin de prévention: sessettuations professionelles      Médecin traitant   Médecin traitant Vile:      Vile: Original de source professionelles   Médecin traitant   Vile: Original de source professionelles      Médecin de prévention: sessettuations professionelles         Médecin traitant   Non: Adresse:   Code postal: Vile:         Vile de anotifs            Mettre à jour le médecin traitante   Coige postal: Notif    Coige paraides Mettre à jour le médecin de prévention   Vile: Vile:                                                                                                    | Notifie   Vedecin traitant     Notifie     Ode of traitant     Vedecin traitant     Notifie     Ode of traitant     Ville i     Ode of traitant     Ville i     Ode of traitant     Ode of traitant     Ode of traitant     Ode of traitant     Nom:     Ode of traitant     Ville i     Ode of traitant     Ode of traitant     Ode of traitant     Interest all our les doundes professionelles     Ville i     Ode of traitant     Ode of traitant     Interest all our les doundes professionelles     Ville i     Ode of traitant     Interest all our les doundes professionelles     Ville i     Nom:   Code postal:   Ode of traitant     Ville i     Interest all our les doundes of traitant     Interest all our les doundes of traitant     Interest all our les doundes of traitant     Interest all our les doundes of traitant     Interest all our les doundes of traitant     Interest all our les doundes of traitant     Interest all our les doundes of traitant     Interest all our les doundes                                                                                                    | Agent : Donnees protessionnelles                                        | Titulata                                               |                                                                                      | Catégorie                                  | A                                        |                      |                 |  |  |
| Addresse   Code provention     Medicin de provention     Medicin de provention <t< td=""><td>Automa International conductional conductional con</td><td>Position :</td><td>Activité</td><td>•</td><td>Situation :</td><td>Sons situation particulière</td><td></td><td>×</td></t<>                                                                                                    | Automa International conductional conductional con                                                                                                    | Position :                                                              | Activité                                               | •                                                                                    | Situation :                                | Sons situation particulière              |                      | ×               |  |  |
| Emploi / post:   Emploi / post:   Temps de travail;   300   Quotité de travail;   1000     Médecin de prévention:   Médecin de prévention:   Selectionnez un médecin de prévention   Médecin traitant     Médecin traitant     Liste des motifs   + Apoter:   Objei:   Mettre à jour le médecin traitant     Iste des motifs     • Adresse :        Iste des motifs     • Apoter:     Objei:   Mettre à jour le médecin traitant     Iste des motifs        • Adresse :                 Iste des motifs                                                                                                    | Emploi Affectation:   Tempo de travail: 3300   Quotité de travail: 10000     Médecin de prévention: selectionnez un médecin de prévention   Médecin traitant Médecin traitant     Médecin traitant     Médecin traitant     Liste des motifs       Médecin traitant       Métre à jour le médecin traitant <td< td=""><td>Filière :</td><td>nolice</td><td></td><td>Grade:</td><td>directeur principal de police municipale</td><td></td><td>· ·</td></td<>                                                                                                    | Filière :                                                               | nolice                                                 |                                                                                      | Grade:                                     | directeur principal de police municipale |                      | · ·             |  |  |
| Temps de travail: 500   Quotité de travail: 1000     Médecin de prévention v     Médecin de prévention v     Médecin traitant     Nom: Adresse :     Code postail: Ville:     Ville de smotifs     Adjuster     Objet Motif     Conge tongue malade     Informations complémentaires     Bref exposé des circonstances qui conduisent à cette salisine:     en conge de maladie ordinaire depuis le 01/12/2022                                                                                                    | Temps de travali: 1000   Mettre à jour les données professionelles   Médecin de prévention   Médecin de prévention:   Selectionnez un médecin de prévention     Médecin traitant     Mom:   Code postal:   Code postal:   Ville:     Ville:     Ville:     Objet   Motif   Conge longue maladie   demande d'octroi d'un congé de longue maladie     Informations complémentaires     Bref exposé des circonstances qui conduisent à cette saisine:     en congé de maladie ordinaire depuis le 01/12/2022.                                                                                                    | Emploi / poste :                                                        | pones                                                  |                                                                                      | Affectation :                              | an eccear principal de ponce manapare    |                      |                 |  |  |
| Mettre à jour les données professionelles     Médecin de prévention:   Selectionnez un médecin de prévention:   Ville:     Médecin traitant     Nom:   Code postai :   Mettre à jour le médecin traitant     Liste des motifs <td< td=""><td>Medice à dour les données professionelles     Médecin de prévention   Médecin de prévention     Médecin traitant     Mom:   Code postal:   Code postal:   Wettre à jour le médecin traitant     Liste des motifs            <td< td=""><td>Temps de travail :</td><td>3500</td><td></td><td>Quotité de travail :</td><td>10000</td><td></td><td></td></td<></td></td<>                                                                                                    | Medice à dour les données professionelles     Médecin de prévention   Médecin de prévention     Médecin traitant     Mom:   Code postal:   Code postal:   Wettre à jour le médecin traitant     Liste des motifs <td< td=""><td>Temps de travail :</td><td>3500</td><td></td><td>Quotité de travail :</td><td>10000</td><td></td><td></td></td<>                                                                                                    | Temps de travail :                                                      | 3500                                                   |                                                                                      | Quotité de travail :                       | 10000                                    |                      |                 |  |  |
| Médecin de prévention: sélectionez un médecin de prévention   Médecin traitant   Nom:   Nom:   Code postal :   Mettre à jour le médecin traitant                                                                                                    | Médecin de prévention <ul> <li>Médecin de prévention</li> <li>Médecin de prévention</li> </ul> Médecin traitant   Nom: Adresse:   Code postal: Ville: <ul> <li>Mettre à jour le médecin traitant</li> </ul> Liste des motifs <ul> <li> <ul> <li> <ul> <li> <ul> <li> <ul> <li> <ul> <li> <ul> <li> <ul> <li> <ul> <li> <ul> <li> <li> <ul> <li> <ul> <li></li></ul></li></ul></li></li></ul></li></ul></li></ul></li></ul></li></ul></li></ul></li></ul></li></ul></li></ul></li></ul> |                                                                         | Mettre à jour les données professionel                 | les                                                                                  |                                            |                                          |                      |                 |  |  |
| Médedin de prévention: sélectionez un médecin de prévention     Médedin traitant     Nom:   Code postai :                                                                                                    | Médecin de prévention v     Médecin traitant     Nom:   Code postal:   Code postal:   Wettre à jour le médecin traitant     Liste des motifs <td< td=""><td>Médecin de prévention</td><td></td><td></td><td></td><td></td><td></td><td></td></td<>                                                                                                    | Médecin de prévention                                                   |                                                        |                                                                                      |                                            |                                          |                      |                 |  |  |
| Médecin traitant   Nom:   Code postal :   Mettre à jour le médecin traitant     Liste des motifs     + Ajouter     Objet   Motif     Conge longue muladie     demande doctroi d'un congé de longue muladie     Informations complémentaires   Bref exposé des circonstances quí conduisent à cette saisine:   en congé de maladie ordinaire depuis le 01/12/2022                                                                                                    | Médecin traitant   Nom:   Code postal:   Code postal:   Ville:     Ville:     Liste des motifs                 Apresse: <td>Médecin de prévention :</td> <td>Sélectionnez un médecin de prévention</td> <td></td> <td><b>v</b></td> <td></td> <td></td> <td></td>                                                                                                    | Médecin de prévention :                                                 | Sélectionnez un médecin de prévention                  |                                                                                      | <b>v</b>                                   |                                          |                      |                 |  |  |
| Nom: Adresse:   Code postal: Ville:     Mettre à jour le médecin traitant     Lite des motifs     + Ajouter     Objet Motif     Coge longue muladie     demande doctori d'un congé de longue muladie     Informations complémentaires   Bref exposé des circonstances qui conduisent à cette saisine:   en congé de maladie ordinaire depuis le 01/12/2022                                                                                                    | Nom: Adresse:   Code postal: Ville:     Ville code postal: Ville:     Ville code postal: Ville:     Liste des motifs                                                                                                    | Médecin traitant                                                        |                                                        |                                                                                      |                                            |                                          |                      |                 |  |  |
| Code postal :   Mettre à jour le médecin traitant     Liste des motifs   + Ajouter   Objet Motif   Conge tongue muladie   demande doctroi d'un congé de longue muladie   Informations complémentaires   Bref exposé des circonstances qui conduisent à cette saisine:   en congé de maladie ordinaire depuis le 01/12/2022                                                                                                    | Code postal : Ville :        Mettre à jour le médecin traitant                                                                                                    | Nom:                                                                    |                                                        |                                                                                      | Adresse :                                  |                                          |                      |                 |  |  |
| Wettre à jour le médécin traitant         Liste des motifs         + Ajouter         Objet       Motif         Congt longue muladie       demande doctroi d'un congé de longue muladie         Informations complémentaires         Bref exposé des circonstances qui conduisent à cette saisine:       en congé de maladie ordinaire depuis le 01/12/2022                                                                                                    | Mettre àjour le médecin traitant         Liste des motifs         Aposter         Objet       Motif         Corgi longue maisdie       demande doctroi d'un congé de longue maisdie       Image: Conge longue maisdie         Informations complémentaires       sen congé de maisdie cordinaire depuis le 01/12/2022.       Image: Conge de maisdie cordinaire depuis le 01/12/2022.                                                                                                    | Code postal :                                                           |                                                        |                                                                                      | ] Ville:                                   |                                          |                      |                 |  |  |
| Liste des motifs + Ajouter Otiget Motif Conge fonzande doctroi d'un congé de longue maladie Informations complémentaires Bref exposé des circonstances quí conduisent à cette saisine: n congé de maladie ordinaire depuis le 01/12/2022                                                                                                    | Liste des motifs         + Ajouter         Objet       Motif         Conge longue maladie       demande doctroi d'un congé de longue maladie         Conge longue maladie       demande doctroi d'un congé de longue maladie         Informations complémentaires       en congé de maladie ordinaire depuis le 01/12/2022.                                                                                                    |                                                                         | Mettre à jour le médecin traitant                      |                                                                                      |                                            |                                          |                      |                 |  |  |
| Ajouter  Objet.  Motif  Conge longue maladie  demande doctroi d'un conge de longue maladie  Informations complémentaires  Bref exposé des circonstances qui conduisent à cette saisine  en congé de maladie ordinaire depuis le 01/12/2022                                                                                                    | Ajouter  Objet  Objet Objet  Objet Objet Objet Objet  Objet Objet                                                                                                    | Liste des motifs                                                        |                                                        |                                                                                      |                                            |                                          |                      |                 |  |  |
| Objet     Motif       Conge longue multadie     demande doctroi d'un congé de longue multadie                                                                                                    | Objet     Motif       Conge longue maladie     demande d'octroi d'un congé de longue maladie       Conge longue maladie     demande d'octroi d'un congé de longue maladie       Informations complémentaires                                                                                                    | + Ajouter                                                               |                                                        |                                                                                      |                                            |                                          |                      |                 |  |  |
| Conge longue muladie     demande doctroi d'un congé de longue muladie       Informations complémentaires         Bref exposé des circonstances qui conduisent à cette saisine:         en congé de maladie ordinaire depuis le 01/12/2022                                                                                                    | Competiongue maladie     demande doctroi d'un compé de longue maladie       Informations complémentaires   Bref exposé des circonstances qui conduisent à cette saisine: en congé de maladie ordinaire depuis le 01/12/2022.                                                                                                    | Objet                                                                   |                                                        | Motif                                                                                |                                            |                                          |                      |                 |  |  |
| Informations complémentaires Bref exposé des circonstances qui conduisent à cette saisine : en congé de maladie ordinaire depuis le 01/12/2022                                                                                                    | Informations complémentaires Bref exposé des circonstances qui conduisent à cette saisine : en congé de maladie ordinaire depuis le 01/12/2022                                                                                                    | Congé longue maladie                                                    |                                                        | demande d'octroi d'i                                                                 | un congé de longue maladie                 |                                          | ľ                    | Ô               |  |  |
| Bref exposé des circonstances qui conduisent à cette salisine : en congé de maladie ordinaire depuis le 01/12/2022.                                                                                                    | Bref exposé des circonstances qui conduisent à cette saisine : en congé de maladie ordinaire depuis le 01/12/2022                                                                                                    | Informations complémentaires                                            |                                                        |                                                                                      |                                            |                                          |                      |                 |  |  |
|                                                                                                    |                                                                                                    | Bref exposé des cir                                                     | constances qui conduisent à cette saisine :            | en congé de maladie ordinaire depuis le 01/                                          | 12/2022                                    |                                          |                      |                 |  |  |
|                                                                                                    |                                                                                                    |                                                                         |                                                        |                                                                                      |                                            |                                          |                      |                 |  |  |
|                                                                                                    |                                                                                                    |                                                                         |                                                        |                                                                                      |                                            |                                          |                      |                 |  |  |
| Questions sur lesquelles vous souhaitez obtenir une réponse : Monnieur ESSAI peut-II benéficier d'un contré de longue maladie 7 Pour nuelle durée 7                                                                                                    | Questions sur lesquelles vous souhaitez obtenir une réponse :                                                                                                    | Questions sur lesqu                                                     | elles vous souhaitez obtenir une réponse :             | Monsieur ESSAI peut-il bénéficier d'un congé de longue maladie ? Pour quelle durée ? |                                            |                                          |                      |                 |  |  |
|                                                                                                    |                                                                                                    |                                                                         |                                                        |                                                                                      |                                            |                                          |                      |                 |  |  |
|                                                                                                    |                                                                                                    |                                                                         |                                                        |                                                                                      |                                            |                                          |                      |                 |  |  |
|                                                                                                    |                                                                                                    |                                                                         |                                                        |                                                                                      |                                            |                                          |                      |                 |  |  |
|                                                                                                    |                                                                                                    | Arrêt de travail initial                                                |                                                        |                                                                                      |                                            |                                          |                      |                 |  |  |
| Arret de travail initial                                                                                                    | Arrêt de travail initial                                                                                                    | Date de l'arrêt :                                                       |                                                        |                                                                                      |                                            |                                          |                      |                 |  |  |
| Arret de travail initial Date de l'arrêt :                                                                                                    | Arrêt de travail initial Date de l'arrêt: Tê                                                                                                    | Historique des conges de l'agent                                        |                                                        |                                                                                      |                                            |                                          |                      |                 |  |  |
| Arret de travail initial Date de l'arrêt :                                                                                                    | Arrêt de travail initial  Arrêt de travail initial  Ibate de l'arrêt:  Ibate de l'arrêt:  Ibate de l'arrêt:  Ibate de l'arrêt: Ibate de l'arrêt: Ibate de l'                                                                                                    | ▪ Ajouter                                                               |                                                        |                                                                                      |                                            |                                          |                      |                 |  |  |
| Arret de travail initial Date de l'arrêt : Date de l'arrêt :                                                                                                    | Arrêt de travail înitial  Arrêt de travail înitial  Historique des congés de l'agent  + Ajouter                                                                                                    | Type                                                                    |                                                        | . Début                                                                              | Fin<br>30/06/2023                          | Durée<br>212                             | 7                    | -               |  |  |
| Arret de travail initial         Date de l'arrêt:         Distriction         Distriction <thdistricion< th="">         Distriction         <thdistric< td=""><td>Arrêt de travail initial Arrêt de travail initial Arrêt de travail initial Historique des congés de l'agent + Agouter Type Debut Fin Durée Type 0 Debut Fin Durée Type 0 Debut Fin 0 Durée Type 0 Debut Fin 0 Durée Type 0 Debut Fin 0 Durée Type 0 Debut Fin 0 Durée Type 0 Debut Fin 0 Durée Type 0 Debut Fin 0 Durée Type 0 Debut Fin 0 Durée Type 0 Debut Fin 0 Durée Type 0 Debut Fin 0 Durée Type 0 Debut Fin 0 Durée Type 0 Debut Fin 0 Durée Type 0 Debut Fin 0 Durée Type 0 Debut Fin 0 Durée Type 0 Debut Fin 0 Durée 0 Durée 0 Duré</td><td>Congé de maladie ordinaire (ACD5)</td><td></td><td>02/01/2020</td><td>15/10/2020</td><td>288</td><td></td><td></td></thdistric<></thdistricion<> | Arrêt de travail initial Arrêt de travail initial Arrêt de travail initial Historique des congés de l'agent + Agouter Type Debut Fin Durée Type 0 Debut Fin Durée Type 0 Debut Fin 0 Durée Type 0 Debut Fin 0 Durée Type 0 Debut Fin 0 Durée Type 0 Debut Fin 0 Durée Type 0 Debut Fin 0 Durée Type 0 Debut Fin 0 Durée Type 0 Debut Fin 0 Durée Type 0 Debut Fin 0 Durée Type 0 Debut Fin 0 Durée Type 0 Debut Fin 0 Durée Type 0 Debut Fin 0 Durée Type 0 Debut Fin 0 Durée Type 0 Debut Fin 0 Durée Type 0 Debut Fin 0 Durée 0 Durée 0 Duré                                                                                                    | Congé de maladie ordinaire (ACD5)                                       |                                                        | 02/01/2020                                                                           | 15/10/2020                                 | 288                                      |                      |                 |  |  |
| Arret de travail initial         Date de l'arrêt:         Distriction         Distriction <thdistricion< th="">         Distriction         <thdistric< td=""><td>Arrêt de travail initial         Arrêt de travail initial         Date de l'arrêt :       f'a         Historique des congés de l'agent         + Agouter         Type       Debut       Fin         Corgé de maindes ordinaire (ACOS)       01/12/2022       30/00/2020       212       C'a       C'a         Corgé de maindes ordinaire (ACOS)       02/01/2020       15/00/2020       288       C'a       Corgé de maindes ordinaire (ACOS)</td><td>conge de mandre d'annu e ( cour)</td><td></td><td>00,00,000</td><td>1.07 1.07 1.07 L</td><td>A.V.U</td><td>2</td><td>ш</td></thdistric<></thdistricion<>                                                                                                    | Arrêt de travail initial         Arrêt de travail initial         Date de l'arrêt :       f'a         Historique des congés de l'agent         + Agouter         Type       Debut       Fin         Corgé de maindes ordinaire (ACOS)       01/12/2022       30/00/2020       212       C'a       C'a         Corgé de maindes ordinaire (ACOS)       02/01/2020       15/00/2020       288       C'a       Corgé de maindes ordinaire (ACOS)                                                                                                    | conge de mandre d'annu e ( cour)                                        |                                                        | 00,00,000                                                                            | 1.07 1.07 1.07 L                           | A.V.U                                    | 2                    | ш               |  |  |
| Arret de travail initial         Date de l'arrêt:         Dist de l'arrêt:         Dist de l'arrêt: <thdist de="" l'<="" td=""><td>Arêt de travail initial         Arêt de travail initial         Date de l'arêt :</td><td></td><td></td><td></td><td></td><td></td><td></td><td></td></thdist>                                                                                                    | Arêt de travail initial         Arêt de travail initial         Date de l'arêt :                                                                                                    |                                                                         |                                                        |                                                                                      |                                            |                                          |                      |                 |  |  |
| Arret de travail initial         Date de l'arrêt:         Dist de l'arrêt:         Dist de l'arrêt: <thdist de="" l'<="" td=""><td>Arêt de travail initial         Arêt de travail initial         Date de l'arêt :       f`a         Historique des congés de l'agent         + Agouter         Type       Debut       Fin         Congé de mainde ordinaire (ACOS)       01/12/2022       30/06/2023       212       C'a       Tige         Congé de mainde ordinaire (ACOS)       02/01/2020       15/10/2020       288       C'a       Tige</td><td>Liste des pièces à joindre à votre demand</td><td>de</td><td></td><td></td><td></td><td></td><td></td></thdist>                                                                                                    | Arêt de travail initial         Arêt de travail initial         Date de l'arêt :       f`a         Historique des congés de l'agent         + Agouter         Type       Debut       Fin         Congé de mainde ordinaire (ACOS)       01/12/2022       30/06/2023       212       C'a       Tige         Congé de mainde ordinaire (ACOS)       02/01/2020       15/10/2020       288       C'a       Tige                                                                                                    | Liste des pièces à joindre à votre demand                               | de                                                     |                                                                                      |                                            |                                          |                      |                 |  |  |
| Arret de travail initial         Date de l'arrêt:         Diste de l'arrêt:         Diste de l'arrêt:                                                                                                    | Arêt de travail initial     Arêt de travail initial     Date de l'arrêt :     Istorique des congés de l'agent     + Agouter     Type     Debut   Fin   Durée     Corgé de mainde errinaire (ACOS)   01/12/2022   00/00/2023   212   Corgé de mainde errinaire (ACOS)   02/01/2020   15/10/2020   15/10/2020     Liste des pièces à joindre à votre demande                                                                                                    |                                                                         |                                                        |                                                                                      |                                            |                                          |                      | X Export xis    |  |  |
| Arret de travail initial       Date de l'arrêt:       Dist de l'arrêt:       Dist de l'arrêt: <thdist de="" l'arrêt:<="" th="">       Dist de l'arrêt:</thdist>                                                                                                    | Arêt de travail initial         Arêt de travail initial         Date de l'arêt :       f`a         Historique des congés de l'agent         + Agouter         Type       Debut       Fin       Durée         Corgi de maisde ordinaire (ACOS)       01/12/2022       30/00/2023       212       C'a       C'a         Corgi de maisde ordinaire (ACOS)       02/01/2020       15/10/2020       288       C'a       C'a         Liste des pièces à joindre à votre demande       Liste des pièces à joindre à votre demande       Liste USUBLE       Liste USUBLE       Liste USUBLE                                                                                                    | Libellé                                                                 | Туре                                                   | Facultatif/O                                                                         | bligatoire                                 |                                          | Transmis par courri  | Consulté par le |  |  |
| Arret de travail initial       Date de l'arrêt:       Constitue des congés de l'agent         + Ajouter       + Ajouter                                                                                                    | Arêt de travail initial     Arêt de travail initial     Date de l'arêt :     Istorique des congés de l'agent     + Aqueter     Type     Debut   fin   Durée   Corgé de maide errinire (ACOS)   01/12/2022   00/00/2023   212   Corgé de maide errinire (ACOS)   02/01/2020   15/10/2020   288   Corgé de maide errinire (ACOS)     Libelé   Type   Facultatif / Obligatoire     Transmis par courrie     Consult de ransmis par courrie     Consult de ransmis par courrie                                                                                                    | Certificat du médecin traitant indiquant la pathologie (s               | sous pli Document à emvoure                            | Obligatoire                                                                          |                                            |                                          |                      | CDG             |  |  |
| Arret de travail initial         Date de l'arrêt: <ul> <li></li></ul>                                                                                                    | Arêt de travail initial     Arêt de travail initial     Date de l'arrêt:     Ibitorique des congés de l'agent     + Ajouter     Pype      Oblaut      Pipe      Oblaut      Pipe      Oblaut      Pipe      Oblaut      Pipe      Oblaut      Pipe      Oblaut      Pipe      Oblaut      Pipe      Oblaut      Pipe      Oblaut      Pipe      Oblaut         Pipe         Diste des piloces à joindre à votre demande      Libelle          Transmis par courrier                                                                                                    <                                                                                                    | confidentiel)                                                           | Document à minute                                      | Obligation                                                                           |                                            |                                          |                      | 1               |  |  |
| Arret de travail initial       Date de l'arrêt:                                                                                                    | Arrêt de travail initial               Arrêt de travail initial          Date de l'arrêt:           Historique des congés de l'agent            + Agouar            Type               Début               Fin          Orgi de maide conjuire (ACOS)               01/12/2022             2006/2023             212             c                                                                                                    | Demande echte de Lagent                                                 | Document à envoyer                                     | Obligatoire                                                                          |                                            |                                          |                      | 1               |  |  |
| Arret de travail initial       Date de l'arrêt:                                                                                                    | Arrêt de travail initial       Date de l'arrêt:       Image: Compés de l'agent         Historique des compés de l'agent       Image: Compés de l'agent       Image: Compés de l'agent         Ype       Dédut       Fin       Durée         Corgé de mateixe ordinaire (ACO2)       01/12/2022       30.06/2023       212       Image: Compés de l'arrêt (CO2)         Corgé de mateixe ordinaire (ACO2)       01/12/2022       30.06/2023       212       Image: Compés de l'arrêt (CO2)         Corgé de mateixe ordinaire (ACO2)       01/12/2022       30.06/2023       212       Image: Compés de l'arrêt (CO2)         Liste des pièces à joindre à votre demande       V       20/12/2020       15/10/2020       288       Image: Compés de l'arrêt (CO2)         Liste des pièces à joindre à votre demande       V       V       Image: Compés de l'arrêt (CO2)       Image: Compés de l'arrêt (CO2) <t< td=""><td>riche de poste actuelle</td><td>Document &amp; envoyer</td><td>Obligatoire</td><td></td><td></td><td></td><td>1</td></t<>                                                                                                    | riche de poste actuelle                                                 | Document & envoyer                                     | Obligatoire                                                                          |                                            |                                          |                      | 1               |  |  |
| Arret de travail initial       Date de l'arrêt:       ©         Historique des congés de l'agent       + Ajouter         + Ajouter       -         Type       Dédut       Fin       Durée         Corgi de maisfe ordnaire (ACOS)       01/12/2022       3006/7023       212       ©       Î         Corgi de maisfe ordnaire (ACOS)       02/01/2020       3006/7023       283       ©       Î         Liste des pièces à joindre à votre demande       -       -       I       I       I         Liste des pièces à joindre à soure demande       Facultatif /Obligatoire       Consult é par le acoure à le nonyer       Consult é par le coure demande       I       I         Liste des pièces à joindre à soure demande       Decument à enoyer       Coligatoire       I       I       I         Cerditate du médici traite indiquart la pathologie looz pil       Document à enoyer       Coligatoire       I       I       I         Cerditate du médici fue de la nover       Coligatoire       I       I       I       I       I         Carditate indiquart la pathologie looz pil       Document à enoyer       Coligatoire       I       I       I         Demande Grite de Tagent       Document à enoyer       Coligatoire       I       I       I                                                                                                    | Arrêt de travail initial Carrêt de travail initial Carrêt de travail initial Carrêt de travail initial Carrêt de travail initial Carrêt de traveil initial Carrêt de traveil de traveil de traveil de traveil de traveil de traveil de traveil de traveil de traveil de traveil de traveil de traveil de traveil de traveil de traveil de traveil de traveil de trav                                                                                                    | Kapport médecin de prévention                                           | Facultatif                                             | Facultatif                                                                           |                                            |                                          |                      | 1               |  |  |
| Arret de travait initial       Die de l'arrêt :       I         Die de l'arrêt :       I       I <td>Arrêt de travail initial         Date de l'arrêt :       Image: Seconde de l'agent         Historique des congés de l'agent       Image: Seconde de l'agent         Yos       Debut       Fin       Durée         Corgé de maide erdnaire (ACOS)       01/12/2022       30/06/2023       212       Image: Seconde de l'agent         Liste des pièces à joindre à votre demande       01/12/2022       30/06/2023       228       Image: Seconde de l'agent         Liste des pièces à joindre à votre demande       Image: Seconde de l'agent       Image: Seconde de l'agent       Image: Seconde de l'agent         Liste des pièces à joindre à votre demande       Image: Seconde de l'agent       Image: Seconde de l'agent       Image: Seconde de l'agent         Liste des pièces à joindre à votre demande       Image: Seconde de l'agent       Image: Seconde de l'agent       Image: Seconde de l'agent       Image: Seconde de l'agent         Liste des pièces à joindre à votre demande       Image: Seconde de l'agent       Image: Seconde de l'agent       Image: Seconde de l'agent       Image: Seconde de l'agent       Image: Seconde de l'agent       Image: Seconde de l'agent       Image: Seconde de l'agent       Image: Seconde de l'agent       Image: Seconde de l'agent       Image: Seconde de l'agent       Image: Seconde de l'agent       Image: Seconde de l'agent       Image: Seconde de l'agent       Image: Seconde l'agent       Image: Seconde l'age</td> <td>Questions</td> <td>Questions</td> <td>Obligatoire</td> <td></td> <td></td> <td></td> <td>1</td>                                                                                                    | Arrêt de travail initial         Date de l'arrêt :       Image: Seconde de l'agent         Historique des congés de l'agent       Image: Seconde de l'agent         Yos       Debut       Fin       Durée         Corgé de maide erdnaire (ACOS)       01/12/2022       30/06/2023       212       Image: Seconde de l'agent         Liste des pièces à joindre à votre demande       01/12/2022       30/06/2023       228       Image: Seconde de l'agent         Liste des pièces à joindre à votre demande       Image: Seconde de l'agent       Image: Seconde de l'agent       Image: Seconde de l'agent         Liste des pièces à joindre à votre demande       Image: Seconde de l'agent       Image: Seconde de l'agent       Image: Seconde de l'agent         Liste des pièces à joindre à votre demande       Image: Seconde de l'agent       Image: Seconde de l'agent       Image: Seconde de l'agent       Image: Seconde de l'agent         Liste des pièces à joindre à votre demande       Image: Seconde de l'agent       Image: Seconde de l'agent       Image: Seconde de l'agent       Image: Seconde de l'agent       Image: Seconde de l'agent       Image: Seconde de l'agent       Image: Seconde de l'agent       Image: Seconde de l'agent       Image: Seconde de l'agent       Image: Seconde de l'agent       Image: Seconde de l'agent       Image: Seconde de l'agent       Image: Seconde de l'agent       Image: Seconde l'agent       Image: Seconde l'age                                                                                                    | Questions                                                               | Questions                                              | Obligatoire                                                                          |                                            |                                          |                      | 1               |  |  |
| Arret de travail initial         Date de l'arrêt;       Diste de l'arrêt;       Diste de l'arrêt;       <th colspan="4</td> <td>Arrè de travail initial          Arrè de travail initial         Bate de l'arrêt:</td> <td>Historique des congés de maladie (MO, CLM, CLD, TPT,</td> <td>, CGM) Document à envoyer</td> <td>Obligatoire</td> <td></td> <td></td> <td></td> <td>1</td>                                                                                                    | Arrè de travail initial          Arrè de travail initial         Bate de l'arrêt:                                                                                                    | Historique des congés de maladie (MO, CLM, CLD, TPT,                    | , CGM) Document à envoyer                              | Obligatoire                                                                          |                                            |                                          |                      | 1               |  |  |
| Arret de travail initial       Date de l'arit :                                                                                                    | Arrêt de traval initial  Arrêt de traval initial  Arrêt de traval initi                                                                                                    | Cestificat módical administration                                       | Designed                                               | 0.000                                                                                |                                            |                                          | _                    | -               |  |  |
|                                                                                                    |                                                                                                    |                                                                         |                                                        |                                                                                      |                                            |                                          |                      |                 |  |  |
|                                                                                                    |                                                                                                    | Bref exposé des cir                                                     | constances qui conduisent à cette saisine :            | en congé de maladie ordinaire depuis le 01/                                          | 12/2022                                    |                                          |                      |                 |  |  |
|                                                                                                    |                                                                                                    | Bref exposé des cir                                                     | constances qui conduisent à cette saisine :            | en congé de maladie ordinaire depuis le 01/                                          | 12/2022                                    |                                          |                      |                 |  |  |
| prer expose des cir constances qui conduisent a cette saisine : en congé de maladie ordinaire depuis le 01/12/2022                                                                                                    | DI EL EXPUSE DE CITODISTANCES QUI CONDUISENT A CETTE SAISINE : en congé de maladie ordinaire depuis le 01/12/2022                                                                                                    | Informations complémentaires                                            |                                                        |                                                                                      |                                            |                                          |                      |                 |  |  |
| Bref exposé des circonstances qui conduisent à cette saisine : en congé de maladie ordinaire depuis le 01/12/2022                                                                                                    | Bref exposé des circonstances qui conduisent à cette saisine : en congé de maladie ordinaire depuis le 01/12/2022                                                                                                    | Informations complémentaires                                            |                                                        |                                                                                      |                                            |                                          |                      |                 |  |  |
| Bref exposé des circonstances qui conduisent à cette saisine : en congé de maladie ordinaire depuis le 01/12/2022                                                                                                    | Bref exposé des circonstances qui conduisent à cette saisline : en congé de maladie ordinaire depuis le 01/12/2022                                                                                                    | Informations complémentaires                                            |                                                        |                                                                                      |                                            |                                          |                      |                 |  |  |
| Bref exposé des circonstances qui conduisent à cette saisine : en congé de maladie ordinaire depuis le 01/12/2022                                                                                                    | Bref exposé des circonstances qui conduisent à cette saisine : en congé de maladie ordinaire depuis le 01/12/2022                                                                                                    | Informations complémentaires                                            |                                                        |                                                                                      |                                            |                                          |                      |                 |  |  |
| Bref exposé des circonstances qui conduisent à cette saisine : en congé de maladie ordinaire depuis le 01/12/2022                                                                                                    | Bref exposé des circonstances qui conduisent à cette saisine : en congé de maladie ordinaire depuis le 01/12/2022                                                                                                    | Informations complémentaires                                            |                                                        |                                                                                      |                                            |                                          |                      |                 |  |  |
| Bref expose des circonstances qui conduisent a cette saisine : en congé de maladie ordinaire depuis le 01/12/2022                                                                                                    | Brer expose des circonstances qui conduisent a cette saisine : en congé de maladie ordinaire depuis le 01/12/2022                                                                                                    | Informations complementaires                                            |                                                        |                                                                                      |                                            |                                          |                      |                 |  |  |
| en congè de maladie ordinaire depuis le 03/12/2022                                                                                                    | un er explose des cir consciences qui consciences qui conscien                                                                                                    | Prof ovporó dos cin                                                     | constances qui conduisent à cette saisine :            |                                                                                      |                                            |                                          |                      |                 |  |  |
|                                                                                                    |                                                                                                    | Bref exposé des cir                                                     | constances qui conduisent à cette saisine :            | en congé de maladie ordinaire depuis le 01/                                          | 12/2022                                    |                                          |                      |                 |  |  |
|                                                                                                    |                                                                                                    | Bref exposé des cir                                                     | constances qui conduisent à cette saisine :            | en congé de maladie ordinaire depuis le 01/                                          | 12/2022                                    |                                          |                      |                 |  |  |
|                                                                                                    |                                                                                                    |                                                                         | ,                                                      | en conge de maradre or dimaire depuis re 01/                                         | 12/2022                                    |                                          |                      |                 |  |  |
|                                                                                                    |                                                                                                    |                                                                         |                                                        |                                                                                      |                                            |                                          |                      |                 |  |  |
|                                                                                                    |                                                                                                    |                                                                         |                                                        |                                                                                      |                                            |                                          |                      |                 |  |  |
|                                                                                                    |                                                                                                    |                                                                         |                                                        |                                                                                      |                                            |                                          |                      |                 |  |  |
|                                                                                                    |                                                                                                    |                                                                         |                                                        |                                                                                      |                                            |                                          |                      |                 |  |  |
|                                                                                                    |                                                                                                    |                                                                         |                                                        |                                                                                      |                                            |                                          |                      |                 |  |  |
|                                                                                                    |                                                                                                    | Questiens sur less                                                      | elles una souhaitez obtonis una sénance u              |                                                                                      |                                            |                                          |                      |                 |  |  |
| Questions sur lesquelles vous souhaitez obtenir une réponse : Monsieur ESSAI peut-il bénéficier d'un congé de longue maladie ? Pour quelle durée ?                                                                                                    | Questions sur lesquelles vous souhaitez obtenir une réponse :                                                                                                    | Questions sur lesqu                                                     | elles vous souhaitez obtenir une réponse :             | Monsieur ESSAI peut-il bénéficier d'un congé de longue maladie ? Pour quelle durée ? |                                            |                                          |                      |                 |  |  |
| Questions sur resqueries vous souriaitez outerin une reporte : Monsieur ESSAI peut-il benéficier d'un congé de longue maladie ? Pour quelle durée ?                                                                                                    | Quescions sur respuertes vous sournaitez obterini une reportse . Monsieur ESSAI peut-il bénéficier d'un congé de longue maladie ? Pour quelle durée ?                                                                                                    | Questions sur resqu                                                     | enes vous sounaitez obtenin une reponse.               | Monsieur ESSAI peut-il bénéficier d'un cong                                          | gé de longue maladie ? Pour quelle durée ? |                                          |                      |                 |  |  |
|                                                                                                    |                                                                                                    |                                                                         |                                                        |                                                                                      |                                            |                                          |                      |                 |  |  |
|                                                                                                    |                                                                                                    |                                                                         |                                                        |                                                                                      |                                            |                                          |                      |                 |  |  |
|                                                                                                    |                                                                                                    |                                                                         |                                                        |                                                                                      |                                            |                                          |                      |                 |  |  |
|                                                                                                    |                                                                                                    |                                                                         |                                                        |                                                                                      |                                            |                                          |                      |                 |  |  |
|                                                                                                    |                                                                                                    |                                                                         |                                                        |                                                                                      |                                            |                                          |                      |                 |  |  |
|                                                                                                    |                                                                                                    | Arrêt de travail initial                                                |                                                        |                                                                                      |                                            |                                          |                      |                 |  |  |
| Arret de travail initial                                                                                                    | Arrêt de travail initial                                                                                                    | Date de l'arrêt :                                                       |                                                        |                                                                                      |                                            |                                          |                      |                 |  |  |
| Arret de travail initial Date de l'arrêt :                                                                                                    | Arrêt de travail initial Date de l'arrêt:                                                                                                    | Historique des congés de l'agent                                        |                                                        |                                                                                      |                                            |                                          |                      |                 |  |  |
| Arret de travail initial Date de l'arrêt : Historique des congés de l'agent                                                                                                    | Arrêt de travail initial Date de l'arrêt :                                                                                                    | + Ajouter                                                               |                                                        |                                                                                      |                                            |                                          |                      |                 |  |  |
| Arret de travail initial Date de l'arrêt : Historique des congés de l'agent + Ajouter                                                                                                    | Arrêt de travail initial Date de l'arrêt : Historique des congés de l'agent + Apoter                                                                                                    | Тупе                                                                    |                                                        | Début                                                                                | Fin                                        | Durée                                    |                      |                 |  |  |
| Arret de travail initial Date de l'arrêt: Historique des congés de l'agent + Ajouter Tone Début En Durée                                                                                                    | Arrêt de travail initial  Arrêt de travail initial  Initial  Historique des congés de l'agent  + Aputer  Tore Defut Ein Durée                                                                                                    | Congé de maladie ordinaire (AC05)                                       |                                                        | 01/12/2022                                                                           | 30/06/2023                                 | 212                                      |                      | ÷.              |  |  |
| Arret de travail initial         Date de l'arrêt:         Distrique des congés de l'arrêt:         Distrique des congés de l'arrêt:         Distripue des congés de l'arrêt:         Distripue des congés de l'arrêt:         <                                                                                                    | Arrêt de travail initial       Date de l'arrêt :       Image: Comparison of the seconde de l'agent       + Ajouter       Type     Debut       Corge de maladie ordinaire (ACOS)     01/12/2022       3006/2023     212                                                                                                    | Congé de maladie ordinaire (AC05)                                       |                                                        | 02/01/2020                                                                           | 15/10/2020                                 | 288                                      | 12                   | â               |  |  |
| Arret de travail initial         Date de l'arrêt:         I           Date de l'arrêt:         I         I                                                                                                    | Arrêt de travail initial         Arrêt de l'arrêt:       Image: Comparison of the second de l'agent         Historique des condiés de l'agent         + Ajouter         Type       Debut       Fin         Corgé de maisdie ordinaire (ACOS)       0//12/2022       30/06/2023       212       Image: Corgé de maisdie ordinaire (ACOS)         Corgé de maisdie ordinaire (ACOS)       0//12/2020       30/06/2023       212       Image: Corgé de maisdie ordinaire (ACOS)                                                                                                    |                                                                         |                                                        |                                                                                      |                                            |                                          |                      |                 |  |  |
| Arret de travail initial         Bisorique des congés de l'arrêt :         Image: Congés de l'arrêt :         Image: Congés de l'arrêt :                                                                                                    | Arrêt de travail initial         Arrêt de travail initial         Date de l'arrêt:       Image: Comparison of the secongés de l'agent         Historique des congés de l'agent         Type       Debut       Fin       Durée         Corgé de maisdie ordinaire (ACCS)       01/12/2022       30/06/2023       212       Image: Corgé de maisdie ordinaire (ACCS)         Corgé de maisdie ordinaire (ACCS)       02/01/2020       15/10/2020       288       Image: Corgé de maisdie ordinaire (ACCS)                                                                                                    |                                                                         |                                                        |                                                                                      |                                            |                                          |                      |                 |  |  |
| Arret de travail initial           Date de l'arrêt:              Historique des congés de l'agent               · Apouter            * Apouter                                                                                                    | Arrêt de travail initial     Arrêt de travail initial     Date de l'arrêt:     Image: Complex de l'agent     + Ajouter     Type   Oebut   Fin   Ourée   Corgé de maisdie ordinaire (ACOS)   02/01/2020   30/06/2023   288   Corgé de maisdie ordinaire (ACOS)     02/01/2020     15/10/2020     15/10/2020     15/10/2020     15/10/2020     15/10/2020     15/10/2020     15/10/2020     15/10/2020     15/10/2020     15/10/2020     15/10/2020     15/10/2020     15/10/2020     15/10/2020     15/10/2020     15/10/2020     15/10/2020     15/10/2020     15/10/2020     15/10/2020     15/10/2020     15/10/2020     15/10/2020     15/10/2020     15/10/2020     15/10/2020     15/10/2020     15/10/2020     15/10/2020     15/10/2020     15/10/2020                                                                                                    | Liste des pièces à joindre à votre demand                               | ie                                                     |                                                                                      |                                            |                                          |                      |                 |  |  |
| Arret de travail initial       Date de l'arrêt:       Image: Constant de l'arrêt:       Image: Constant de l'arrêt:       Image: C                                                                                                    | Arêt de travail initial   Arêt de travail initial   Date de l'arêt :   Historique des congés de l'agent   + Ajouter   Type   Odbut   Fin   Durée   Congt de maludie ordinaire (ACOS)   02/01/2020   02/01/2020   15/10/2020   288   Elste des pièces à joindre à votre demande                                                                                                    |                                                                         |                                                        |                                                                                      |                                            |                                          |                      | Export xis      |  |  |
| Arret de travail initial       Date de l'arret:       I         Date de l'arret:       I       I         Historique des congés de l'agent       I       I         Ppe       Début       Fin       Durée         Congé de malaise orinaire (ACOS)       0/1/2/022       30/6/023       2/2       I       I         Congé de malaise orinaire (ACOS)       0/2/0/200       1/5/10/200       2/8       I       I         Liste des pièces à joind re à votre demande       I       I       I       I       I         Conse de pièces à joind re à votre demande       I       I                                                                                                    | Arêt de travail initial Arêt de travail initial  Arêt de travail initial  Historique des congés de l'agent  Historique des congés de l'agent  Vipe  Obbut  Fin  Durée  Congé de maladie ordinaire (ACOS)  DV1/22022  3006/2023  212  C    D   Expert als   Expert als  Consulté nordinaire (ACOS)  DV1/2202  Bistorique des pièces à joindre à votre demande  Expert als  Consulté nordinaire à votre demande                                                                                                    | Libellé                                                                 | Туре                                                   | Facultatif / O                                                                       | bligatoire                                 |                                          | Transmis par courrie | er CDG          |  |  |
| Arret de travail initial       Date de l'arrêt.       Gate de l'arrêt.       Service de l'arrêt.       Service de l'arrêt. </td <td>Arêt de travail initial     Arêt de travâl initial     Date de l'arêt :     Itaforique des congés de l'agent     Historique des congés de l'agent     Ype   Obbut   Fin   Durée     Congé de maladie ordinaire (ACOS)   0/1/2/2022   2006/2023   212   Congé de maladie ordinaire (ACOS)     0/1/2/2020   2001/2020   15/10/2020   288   Consulté par le     Libelé   Transmis par courrier   Consulté par le</td> <td>Certificat du médecin traitant indiquant la pathologie (s</td> <td>sous pli Document à envoyer</td> <td>Obligatoire</td> <td></td> <td></td> <td></td> <td>1</td>                                                                                                    | Arêt de travail initial     Arêt de travâl initial     Date de l'arêt :     Itaforique des congés de l'agent     Historique des congés de l'agent     Ype   Obbut   Fin   Durée     Congé de maladie ordinaire (ACOS)   0/1/2/2022   2006/2023   212   Congé de maladie ordinaire (ACOS)     0/1/2/2020   2001/2020   15/10/2020   288   Consulté par le     Libelé   Transmis par courrier   Consulté par le                                                                                                    | Certificat du médecin traitant indiquant la pathologie (s               | sous pli Document à envoyer                            | Obligatoire                                                                          |                                            |                                          |                      | 1               |  |  |
| Arret de travail initial          Date de l'arrêt:       Image: Comparis de l'agent         Historique des congés de l'agent       Image: Comparis de l'arrêt:         Image: Comparis de l'agent       Image: Comparis de l'agent         Type       Dédut       Fin       Durée         Corgé de malade ordinaire (ACOS)       01/12/2022       3006/2023       212       Image: Comparis de l'agent         Corgé de malade ordinaire (ACOS)       02/01/2020       15/10/2020       288       Image: Comparis de l'agent         Liste des pièces à joindre à votre demande       Image: Comparis de l'agent       Image: Comparis de l'agent       Image: Comparis de l'agent         Libelé       Type       Facultatif/Obligatoire       Transmis par courrie: Comparis de l'agent       Comparis de l'agent       Comparis de l'agent         Certifica du undécion taiter indiquent la pathologie (sous pil)       Document à temoyer       Obligatoire       1                                                                                                    | Arêt de travil înitial          Arêt de travil înitial         Date de l'arrêt:           + Ajouter           the consider de l'arrêt:           * Ajouter           type       Début               Durée           Cong de maiadie ordinaire (ACDS)              01/12/2022              2006/2023              212              ©          Liste des pièces à joindre à votre demande              212              ©               ©               ©               ©                     ©               ©               ©               ©               ©               ©                 ©               ©               ©               ©               ©               ©               ©               ©               ©                 ©               ©               ©               ©               ©               ©                                                                                                    | Demande écrite de l'agent                                               | Document à envoyer                                     | Obligatoire                                                                          |                                            |                                          |                      | 1               |  |  |
| Arret de travail initial          Date de l'arrêt:       Image: constant de l'arrêt:         Historique des constas de l'agent       Image: constant de l'arrêt:       Image: constant de l'arrêt:         + Ajouter       Début       Fin       Durée         Type       Début       Fin       Durée         Corgi de maisle ordinaire (ACDS)       01/12/2022       30:06/2023       212       C       6         Corgi de maisle ordinaire (ACDS)       02/01/2020       15/10/2020       288       C       6         Liste des pièces à joindre à votre demande       Espectade         Libélé       Type       Faoultatif / Obligatoire       Transnis par courrer       Consolité par le cobr         Corcite du médicin traitert indiguant la pathologie (sous pil)       Document à annoyer       Obligatoire       Consolité par le cobr                                                                                                    | Arét de traveil initial   Date de l'arêt:   Dite de l'arêt:   Image: Compté de l'arêt:   Image: Compté de l'arêt:                                                                                                    | Demande écrite de l'agent                                               | Document à envoyer                                     | Obligatoire                                                                          |                                            |                                          |                      | 1               |  |  |
| Arret de travail initial       Date de l'arrêt:       I         Historique des congés de l'agent       + Ajouter         * Ajouter       Dédut       Fin       Durée         Corgé de malade ordinaire (ACOS)       01/32/2022       3006/2023       212       C*       0         Corgé de malade ordinaire (ACOS)       02/01/2020       15/10/2020       288       C*       0         Liste des prêces à joindre à votre demande        Transnis par courre       Experiental         Libelé       Type       Faultatif /Obligatoire       Transnis par courre       Consolit (par le course course course)         Cervitoria un dédourinaire la parbologie (pous pil)       Doument à envoyer       Obligatoire       1         Demande crite le fagent       Doument à envoyer       Obligatoire       1                                                                                                    | Arêt de travail initial           Arêt de travail initial           Date de l'arêt :         Image: Constant de l'arêt :           Image: Constant de l'arêt :         Image: Constant de l'arêt :                                                                                                    | Fiche de poste actuelle                                                 | Document à envoyer                                     | Obligatoire                                                                          |                                            |                                          |                      | 4               |  |  |
| Arret de travail initial       Date de l'arrêt:       I         Date de l'arrêt:       I       I         Historique des congés de l'agent       I       I         I pe       Dédut       Fin       Durée         Cong de malade ordinaire (ACOS)       01/12/202       3006/202       223       I       I         Cong de malade ordinaire (ACOS)       0201/2020       15/10/202       288       I       I         Liste des pièces à joindre à votre demande       I       I       I       I       I         Const de parket instructionguer la parkonger lossen più       Transmis par courri lossen più parkonger lossen più       Consulté par le courri consulté par le courri consulté par le courris consulté par le courri consulté par le courin de annoye       Consulté par le courri consulté par le                                                                                                    | Arêt de travail înitial           Arêt de travail înitial           Date de l'arêt :         I           Ajouter         Defout         Fin         Durée           Corgé de mateile ordinaire (ACOS)         01/12/2022         20/06/2023         212         @         @           Liste des prêces à joindre à votre demande         U         Societant demande         I         Espectant           Liste des prêces à joindre à votre demande         Type         Peoutrati/ Obligatoire         Corge de mateile ordinaire (ACOS)         Espectant           Liste des prêces à joindre à votre demande         Type         Peoutrati/ Obligatoire         Traemis par courjer         Consult é par le course de course de course                                                                                                    | Fiche de poste actuelle                                                 | Document à envoyer                                     | Obligatoire                                                                          |                                            |                                          |                      | 1               |  |  |
| Arret de travail initial       Date de l'arrêt:       I         Date de l'arrêt:       I       I         Historique des congés de l'agent       I       I         I pe       Dédut       Fin       Durée         Cong de malade ordinaire (ACOS)       01/12/202       3006/202       223       I       I         Cong de malade ordinaire (ACOS)       0201/2020       15/10/202       288       I       I         Liste des pièces à joindre à votre demande       I       I       I       I       I         Const de parket instructionguer la parkonger lossen più       Transmis par courri lossen più parkonger lossen più       Consulté par le courri consulté par le courri consulté par le courris consulté par le courri consulté par le courin de annoye       Consulté par le courri consulté par le                                                                                                    | Arêt de travail înitial           Arêt de travail înitial           Date de l'arêt :         I           Ajouter         Defout         Fin         Durée           Corgé de mateile ordinaire (ACOS)         01/12/2022         20/06/2023         212         @         @           Liste des prêces à joindre à votre demande         U         Societant demande         I         Espectant           Liste des prêces à joindre à votre demande         Type         Peoutrati/ Obligatoire         Corge de mateile ordinaire (ACOS)         Espectant           Liste des prêces à joindre à votre demande         Type         Peoutrati/ Obligatoire         Traemis par courjer         Consult é par le course de course de course                                                                                                    | Fiche de poste actuelle                                                 | Document à envoyer                                     | Obligatoire                                                                          |                                            |                                          |                      | 1               |  |  |
| Arret de travail initial       Date de l'arrêt:       I         Date de l'arrêt:       I       I         Historique des congés de l'agent       I       I         I point       Duéne       Information des congés de l'agent       I         Type       Début       Information des congés de l'agent       I         Cong de malade ordinaire (ACDS)       01/12/02/       30/06/02/       288       I       I         Cong de malade ordinaire (ACDS)       02/01/02/       15/10/02/       288       I       I       I         Libel des pièces à joindre à votre demande       I       I <td< td=""><td>Arêt de travail înitial           Arêt de travail înitial           Date de l'arêt :         Image: Constant de l'arêt :           Isitorique des congés de l'arêt :         Image: Constant de l'arêt :         Image: Constant de l'arêt :           Apoter         Image: Constant de l'arêt :         Image: Constant de l'arêt :         Image: Constant de l'arêt :         Image: Constant de l'arêt :           Constant de l'arêt :         Début         Fin         Durée         Image: Constant de l'arêt :         Image: Constant de l'arêt :         Ima</td><td>Fiche de poste actuelle</td><td>Document à envoyer</td><td>Obligatoire</td><td></td><td></td><td></td><td>1</td></td<>                                                                                                    | Arêt de travail înitial           Arêt de travail înitial           Date de l'arêt :         Image: Constant de l'arêt :           Isitorique des congés de l'arêt :         Image: Constant de l'arêt :         Image: Constant de l'arêt :           Apoter         Image: Constant de l'arêt :         Image: Constant de l'arêt :         Image: Constant de l'arêt :         Image: Constant de l'arêt :           Constant de l'arêt :         Début         Fin         Durée         Image: Constant de l'arêt :         Image: Constant de l'arêt :         Ima                                                                                                    | Fiche de poste actuelle                                                 | Document à envoyer                                     | Obligatoire                                                                          |                                            |                                          |                      | 1               |  |  |
| Arret de travail initial       Dete de l'arrêt:       Bistorique des congés de l'agent         + Ajouter       + Ajouter                                                                                                    | Arêt de travail înitial           Arêt de travail înitial           Date de l'arêt:         I           Bate de l'arêt:         I           Historique des congés de l'agent         I           Prise         Dédut         Fin         Durée           Corgé de madeie orénnire (ACC0)         01/12/2022         30/06/2023         212         I         I           Corgé de madeie orénnire (ACC0)         02/01/2020         15/10/2020         288         I         I           Libelé         Type         Feacutatif / Obligatoire         Traesmis per courle         Consult fear le courle         Consult fear le courle                                                                                                    | Fiche de poste actuelle                                                 | Document à envoyer                                     | Obligatoire                                                                          |                                            |                                          |                      | 1               |  |  |
| Arret de l'arrêt:       Image: Comparis de l'arrêt:       Image: Comparis de l'arrêt:         Historique des congés de l'agent       Image: Comparis de l'arrêt:       Image: Comparis de l'arrêt:         Type       Dédut       Fin       Durée         Corgé de malade ordinaire (ACOS)       01/12/2022       3006/2023       212       Image: Comparis de l'arrêt         Corgé de malade ordinaire (ACOS)       02/01/2020       15/10/2020       288       Image: Comparis de l'arrêt         Liste des pièces à joindre à votre demande       Image: Comparis de l'arrêt       Image: Comparis de l'arrêt       Image: Comparis de l'arrêt         Libelé       Type       Faultatif/Obligatoire       Transmis par courrer (COS)       Comparis de l'arrêt         Cerrit du undécin traiteur indiquer la pathologie (sous pil conser)       Doument à ennyer       Oligiptoire       Image: Comparis de l'arrêt         Demonde dorités figent       Doument à ennyer       Oligiptoire       Image: Comparis de l'arrêt       Image: Comparis de l'arrêt         Fide do par de la mode:       Image: Comparis de nover       Oligiptoire       Image: Comparis de l'arrêt       Image: Comparis de l'arrêt                                                                                                    | Arrêt de travail Initial         Date de l'arrêt:         Bate de l'arrêt:       C         Tipe         Debut       Pin         Durée         Corge de mateie ordnaire (ACOS)       0/12/2022       30/04/2023       212       C*       6         Corge de mateie ordnaire (ACOS)       0/12/2022       30/04/2023       212       C*       6         Corge de mateie ordnaire (ACOS)       0/12/2022       30/04/2023       213       C*       6         Corge de mateie ordnaire (ACOS)       0/12/2020       15/12/2020       288       C*       6         Este des pièces à joindre à votre demande         Este des pièces à joindre à votre demande         Corditati/ Obligatoire       Transmis par contrier (Corollé par le COS)         Corditati / Obligatoire       Corollé par le COS         Corditati / Obligatoire       Corollé par le COS         Corditati / Obligatoire       Corollé par le COS         Corditati / Obligatoire       Corollé par le COS         Corditati / Obligatoire       Corollé par le COS       Corditati / Obligatoire                                                                                                    | Provent and darks of an effort of                                       | Franks M                                               |                                                                                      |                                            |                                          |                      |                 |  |  |
| Arret de travail initial         Date de l'arrêt:       Get de l'arrêt:         Ilistorique des congés de l'agent         Historique des congés de l'agent         Arret de travail initial         Anret de travail initial         Audret         Proposition de l'agent       Danée         Obdut       Proposition de l'agent       Congé de maleie orinnire (ACDS)       Début       Proposition de l'agent       Toposition de l'agent       Congé de maleie orinnire (ACDS)       Début       Proposition de l'agent       Congé de maleie orinnire (ACDS)       Début       Proposition de l'agent       Congé de maleie orinnire (ACDS)       QUIVJ2022       2006/0202       2020       212       C         Congé de maleie orinnire (ACDS)       Début       Début       Début       Début       Début       Début       Début       Début       Début       Début       Début       Début       Début       Début       Début       Début                                                                                                    | Arrêt de travil initial         Date de l'arrêt:       Imitial         Historique des congés de l'agent       Verte         Yue       Début       Fin       Durée         Congé en maide endraire (ACOS)       01/12/022       30/04/2023       212       Imitial         Congé en maide endraire (ACOS)       02/02/022       30/04/2023       212       Imitial         Congé en maide endraire (ACOS)       02/02/022       30/04/2023       283       Imitial         Liste des pièces à joindre à votre demande       Imitial       Imitial       Imitial       Imitial         Conside printe instruction duraire (ACOS)       02/01/2020       15/10/2020       283       Imitial       Imitial         Liste des pièces à joindre à votre demande       Imitial       Imitial       <                                                                                                    | Rapport médecin de prévention                                           | Facultatif                                             | Facultatif                                                                           |                                            |                                          |                      | 1               |  |  |
| Arret de travail initial       Date de l'arrêt:       Image: Complex de l'arrêt:       Complex de songés de l'arrêt:       Complex de songés de l'arrêt:       Complex de l'arrêt:       Complex de l'arrêt:                                                                                                    | Arêt de travil initial         Date de l'arêt:       ©         Historique des congés de l'agent:          + Ageder       01/22022       20/06/2023       212       ©       ©         Corge de maides confaires (ACOS)       01/22022       20/06/2023       212       ©       ©         Corge de maides confaires (ACOS)       02/02/2020       12/10/2020       288       ©       ©         Iste de prèces à joindre à votre demande         ©       ©       ©       ©       ©       ©       ©       ©       ©       ©       ©       ©       ©       ©       ©       ©       ©       ©       ©       ©       ©       ©       ©       ©       ©       ©       ©       ©       ©       ©       ©       ©       ©       ©       ©       ©       ©       ©       ©       ©       ©       ©       ©       ©       ©       ©       ©       ©       ©       ©       ©       ©       ©       ©       ©       ©       ©       ©       ©       ©       ©       ©       ©       ©       ©       ©       ©       ©       ©       ©       ©       ©       ©                                                                                                    | Questions                                                               | Questions                                              | Obligatoire                                                                          |                                            |                                          |                      | 1               |  |  |
| Arret de traveit initial         Date de l'arrêt:       G         Ibitorique des congés de l'agent         + Apuer         Type       Defot       Fin       Durée         Corgé de mainde ordnine (ACOS)       01/12/2022       20/06/023       212       ©         Corgé de mainde ordnine (ACOS)       01/12/2022       20/06/023       212       ©       ©         Corgé de mainde ordnine (ACOS)       01/12/2022       20/06/023       212       ©       ©         Corgé de mainde ordnine (ACOS)       01/12/2022       20/06/023       212       ©       ©         Corgé de mainde ordnine (ACOS)       01/12/2022       20/06/023       212       ©       ©         Corgé de mainde ordnine (ACOS)       Q       Corgé de mainde ordnine (ACOS)       Corgé de mainde ordnine (ACOS)       Corgé de mainde ordnine (ACOS)       Corgé de mainde ordnine (ACOS)       Corgé de mainde ordnine (ACOS)       Corgé de mainde or                                                                                                    | Arrêt de travail initial         Date de l'arrêt:       6         Historique des congés de l'agent          + Apoter       01/12/2002       2006/2023       222       6       6         Tops       Oblut       Fin       Durée       6       6       6       6       6       6       6       6       6       6       6       6       6       6       6       6       6       6       6       6       6       6       6       6       6       6       6       6       6       6       6       6       6       6       6       6       6       6       6       6       6       6       6       6       6       6       6       6       6       6       6       6       6       6       6       6       6       6       6       6       6       6       6       6       6       6       6       6       6       6       6       6       6       6       6       6       6       6       6       6       6       6       6       6       6       6       6       6       6       6       6       6       6                                                                                                    | Historique des congés de melodie (MO, CLM, CLD, TRT                     | CGM ) Document & environer                             | Obligatoiro                                                                          |                                            |                                          |                      |                 |  |  |
| Arret de travail mitual         Date de l'arrêt :         Date de l'arrêt :         Introduce des congés de l'agent         Apret des congés de l'agent         Apret des congés de l'agent         Apret des congés de l'agent         Top de la faire de l'arrêt :         Top de la faire de l'arrêt :         Opéde mainde ordnaire (AC05)       Date de l'arrêt :       Opéde mainde ordnaire (AC05)       Opéde mainde ordnaire (AC05)       Opéde mainde ordnaire                                                                                                    | Arrêt de travail initial         Date de l'arrêt:       Image: Compléa de l'agent         Historique des congés de l'agent         + Apoter         Type       Début       Fin       Duré         Corgé en maide enfaire (ACO)       01/12/2022       3060/2023       212       Image: Compléa de l'agent         Corgé en maide enfaire (ACO)       01/12/2022       3060/2023       213       Image: Compléa de l'agent         Liste des pièces à joindre à votre demande       01/12/2020       3050/2020       238       Image: Compléa de l'agent         Liste des pièces à joindre à votre demande       Finontaut/ Okligatoire       Image: Compléa de l'agent       Image: Compléa de l'agent         Corgé en maide enfaire (ACO)       Doomert à enorger       Oligatoire       Image: Compléa de l'agent       Image: Compléa de l'agent         Liste des pièces à joindre à votre demande       Transnicpar courrer       Compléa de l'agent       Image: Compléa de l'agent       Image: Compléa de l'agent         Liste des pièces à joindre à votre demande       Transnicpar courrer       Compléa de l'agent       Image: Compléa de l'agent       Image: Compléa de l'agent       Image: Compléa de l'agent       Image: Compléa de l'agent       Image: Compléa de l'agent       Image: Compléa de l'agent       Image: Compléa de l'agent       Image: Compléa de l'agent       Image: Compléa de l'agent                                                                                                    |                                                                         | a countra cinvoyei                                     | Congacoire                                                                           |                                            |                                          |                      |                 |  |  |
| Arret de travail initial       Date de l'arit :       S         Ibate de l'arit :       I       S         Hotaritau des condes de l'arit :       S       S         * Apoter       Maria       S         Yman       Date de l'arit :       S       S         Yman       Date       S       S       S         Corgot on sacie ordinair (ACOS)       212       I       I       I         Corgot on sacie ordinair (ACOS)       201/2002       203       I       I         Corgot on sacie ordinair (ACOS)       201/2002       15/10/2002       283       I       I         Corgot on sacie ordinair (ACOS)       Doment Aemone       I       I <td< td=""><td>Arrêt de travail initial           Arrêt de travail initial           Bate de l'arrêt :         I           Historieue des congéts de l'agent         I           Aporter         Other         I           Pipe         Other         Pin         Otrée           Corps de milaise straine (ACDS)         Other         I         I           Corps de milaise straine (ACDS)         Other         I         I           Liste des prives à joindre à votre demande         I         I         I           Corps de milaise straine (ACDS)         Ocument annuer         Obligation         I         I           Liste des prives à joindre à votre demande         I         I         I         I         I           Corfer de mande straine (ACDS)         Ocument annuer         Obligation         I         I         I           Liste des prives à joindre à votre demande         I         I         I         I         I           Corfer de mande straine (ACDS)         Ocument annuer         Obligation         I         I         I           Liste des prives à joindre à votre demande         I         I         I         I         I           Corfer de mande straine (ACDS)         Ocument annuer         Obligation         I         I<td>Certificat médical administratif i utiliant la de</td><td>Document à course</td><td>Obligate'r</td><td></td><td></td><td></td><td></td></td></td<>                                                                                                    | Arrêt de travail initial           Arrêt de travail initial           Bate de l'arrêt :         I           Historieue des congéts de l'agent         I           Aporter         Other         I           Pipe         Other         Pin         Otrée           Corps de milaise straine (ACDS)         Other         I         I           Corps de milaise straine (ACDS)         Other         I         I           Liste des prives à joindre à votre demande         I         I         I           Corps de milaise straine (ACDS)         Ocument annuer         Obligation         I         I           Liste des prives à joindre à votre demande         I         I         I         I         I           Corfer de mande straine (ACDS)         Ocument annuer         Obligation         I         I         I           Liste des prives à joindre à votre demande         I         I         I         I         I           Corfer de mande straine (ACDS)         Ocument annuer         Obligation         I         I         I           Liste des prives à joindre à votre demande         I         I         I         I         I           Corfer de mande straine (ACDS)         Ocument annuer         Obligation         I         I <td>Certificat médical administratif i utiliant la de</td> <td>Document à course</td> <td>Obligate'r</td> <td></td> <td></td> <td></td> <td></td>                                                                                                    | Certificat médical administratif i utiliant la de                       | Document à course                                      | Obligate'r                                                                           |                                            |                                          |                      |                 |  |  |
| Arret de l'arrêt:         Date de l'arrêt:         Date de l'arrêt:         Constantion de l'arrêt:         Fin       Date         Constantion and constantion (ACOS)       Date de l'arrêt:       Constantion (ACOS)       Date de l'arrêt:       Constantion (ACOS)       Date de l'arrêt:       Constantion (ACOS)       Date de l'arrêt:       Constantion (ACOS)       Date de l'arrêt:       Constantion (ACOS)       Date de l'arrêt:       Constantion (ACOS)       Date de l'arrêt:       Constantion (ACOS)       Date de l'arrêt:       Constantion (ACOS)       Constantion (ACOS)       Conste de l'arrêt       Conste                                                                                                    | Aref de travail initial           Aref de travail initial           Historique des congés de l'argent           + Ajout           Prime         Date de l'arrêt:           Congé de mardé entraite         Prime         Darée           Congé de mardé entraite         Prime         Darée           Congé de mardé entraite         Prime         Darée           Congé de mardé entraite         Prime         Darée           Congé de mardé entraite         Prime         Darée         Congé de mardé entraite         Congé de mardé entraite         Prime         Darée           Congé de mardé entraite         Prime         Darée         Congé de mardé entraite         Prime         Darée           Congé de mardé entraite         Prime         Darée         Congé de mardé entraite         Congé de mardé entraite         Prime         Darée           Congé de mardé entraite         Prime         Darée         Prime         Darée           Libélé         Type         Facalatif / Obligatoire         Transmé par contrait         Conditie par lé andrée           Conduction         Transmé par contrait         Conditie par lé andrée         Conditie par lé andrée         Conditie par lé andrée           Contrait ent des partes tante         Domment le morgen         Oblig                                                                                                    | Certificat médical administratif justifiant la demande                  | Document à envoyer                                     | Obligatoire                                                                          |                                            |                                          |                      | 1               |  |  |

#### A chaque modification, cliquez sur [Mettre à jour...].

Une fois les modifications apportées, cliquez sur [< Liste des dossiers] en haut de page à gauche.

Vous devrez alors éditer un autre imprimé de saisine en cliquant sur l'icône 🖻. Un fichier Word se génèrera automatiquement avec le récapitulatif des informations saisies précédemment.

|                  |                                                        | Conseil Méd<br>Suiv | lical - Motifs m<br>vi des dossiers | édicaux                            |               |         |              |
|------------------|--------------------------------------------------------|---------------------|-------------------------------------|------------------------------------|---------------|---------|--------------|
| Dossiers         | créés entre le : 07/02/2022 🛱<br>Etat : Tous les états | et le : 07/02/2023  |                                     |                                    |               |         |              |
|                  | Exporter                                               |                     |                                     |                                    |               |         |              |
|                  |                                                        |                     |                                     |                                    |               |         | Export xls   |
| Date de création | Nom de l'agent                                         | Prénom de l'agent   | Date de session                     | Etat                               |               | Gestion | les dossiers |
|                  |                                                        |                     |                                     |                                    |               |         |              |
| 07/02/2023       | BOUCHER                                                | Jean                | 16/03/2023                          | En attente de réception du dossier | $\rightarrow$ | 0       | <u> </u>     |

#### 8. Suivi des saisines du Conseil Médical

Dans ces deux menus (Instances – Formation Plénière – Suivi des Saisines CdR ou Instances – Formation Restreinte – Suivi des Saisines CMed) figurent la liste de toutes les saisines créées depuis 2015 pour les agents de votre collectivité.

|                  |                                                                          | Conseil M<br>Si   | édical - Motifs méo<br>uivi des dossiers | dicaux                             |                      |
|------------------|--------------------------------------------------------------------------|-------------------|------------------------------------------|------------------------------------|----------------------|
| Dossier          | s créés entre le : 07/02/2022 🛱<br>Etat : Tous les états<br>Q Rechercher | et le : 07/02/20  | D23 🖬 🔻                                  |                                    |                      |
|                  |                                                                          |                   |                                          |                                    | X Export xis         |
| Date de création | Nom de l'agent                                                           | Prénom de l'agent | Date de session                          | Etat 3                             | Gestion des dossiers |
|                  | 1                                                                        |                   | 2                                        |                                    |                      |
| 07/02/2023       | BOUCHER                                                                  | Jean              | 16/03/2023                               | En attente de réception du dossier | 8 🖻 🗹                |

Une zone de recherche par [Nom] (1) ou par [Date de session] (2) est disponible afin de retrouver rapidement une saisine.

Mais il est également possible de faire un tri en cliquant directement sur l'entête de la colonne.

La rubrique [Etat] (3) vous indique que le dossier est :

- En attente de réception du dossier par les services du Centre de Gestion 44
- Dossier reçu par les services du Centre de Gestion 44
- Incomplet
- En cours d'instruction par les services du Centre de Gestion 44
- En attente de réception de l'expertise
- Inscrit à l'ordre du jour
- Finalisé…

Exemple de détail d'une saisine du Conseil Médical - Formation restreinte :

| < Liste des dossiers                                                             |                                         |                                 |                                               |                          |                        |
|----------------------------------------------------------------------------------|-----------------------------------------|---------------------------------|-----------------------------------------------|--------------------------|------------------------|
|                                                                                  |                                         | Conseil Médic<br>Dossier nº7371 | al - Motifs médicaux<br>- JONQUILLE Antoine   |                          |                        |
| Liste des motifs                                                                 |                                         |                                 |                                               |                          |                        |
| Objet                                                                            |                                         |                                 | Motif                                         |                          |                        |
| Congé longue maladie                                                             |                                         |                                 | demande d'octroi d'un congé de longue maladie |                          |                        |
| Historique                                                                       |                                         |                                 |                                               |                          |                        |
| Date                                                                             | Etat                                    |                                 |                                               |                          |                        |
| 07/11/2017 14:09                                                                 | En attente de réception du dossier      |                                 |                                               |                          |                        |
| 07/11/2017 14:16                                                                 | En cours d'instruction                  |                                 |                                               |                          |                        |
| 07/11/2017 14:16                                                                 | Dossier Reçu                            |                                 |                                               |                          |                        |
| 07/11/2017 14:17                                                                 | Finalisé                                |                                 |                                               |                          |                        |
| 07/11/2017 14:18                                                                 | Annulé                                  |                                 |                                               |                          |                        |
| 08/03/2023 15:04                                                                 | Finalisé                                |                                 |                                               |                          |                        |
|                                                                                  |                                         |                                 |                                               |                          |                        |
| Pièces du dossier                                                                |                                         |                                 |                                               |                          |                        |
| Libellé                                                                          | Type de pièce                           | Facultatif /<br>Obligatoire     | Reçu                                          | Transmis par<br>courrier | Consulté par<br>le CDG |
| Certificat du médecin traitant indiquant la pathologie (sou<br>pli confidentiel) | s Document à envoyer                    | Obligatoire                     |                                               |                          | Non                    |
| Certificat médical administratif justifiant la demande                           | Document à envoyer                      | Obligatoire                     |                                               |                          | Non                    |
| Copies de l'arrêt de travail initial et du dernier arrêt de<br>travail           | Document à envoyer                      | Obligatoire                     |                                               |                          | Non                    |
| Demande écrite de l'agent                                                        | Document à envoyer                      | Obligatoire                     |                                               |                          | Non                    |
| Fiche de poste actuelle                                                          | Document à envoyer                      | Obligatoire                     |                                               |                          | Non                    |
| Historique des congés de maladie (MO, CLM, CLD, TPT, CGM.)                       | Document à envoyer                      | Obligatoire                     |                                               |                          | Non                    |
| Questions                                                                        | Questions                               | Obligatoire                     |                                               |                          | Non                    |
| Rapport médecin de prévention                                                    | Facultatif                              | Facultatif                      |                                               |                          | Non                    |
| Historique des congés                                                            |                                         |                                 |                                               |                          |                        |
| Туре                                                                             |                                         | Début                           | Fin                                           | Durée                    |                        |
| Congé de maladie ordinaire (AC05)                                                |                                         | 27/05/2017                      | 30/11/2017                                    | 187                      |                        |
| Avis de l'administration du jeudi 14 décemb                                      | re 2017                                 |                                 |                                               |                          |                        |
| L'état de santé de l'agent justifie l'octroi d'un co                             | ngé de longue maladie à compter du 27/C | )5/2017 pour une durée de 8 mc  | ils.                                          |                          |                        |
| Date d'origine du congé accordé : CLM du 27/0                                    | 5/2017.                                 |                                 |                                               |                          |                        |

Attention : Concernant les dossiers finalisés, c'est-à-dire ceux pour lesquels le Conseil Médical -Formation restreinte ou plénière a rendu un avis, vous pourrez dès le lendemain de la séance consulter à titre indicatif l'avis rendu.

Le contenu n'est donné qu'à titre indicatif, seul le procès-verbal du Conseil Médical - Formation restreinte ou plénière fait foi.

## 9. Synthèse

- vérifier ou créer l'agent (grade, adresse...)
- procéder à la saisine Conseil Médical Formation restreinte et/ou plénière
- éditer l'imprimé de saisine (bordereau d'envoi)
- envoyer toutes les pièces au secrétariat du Conseil Médical
- suivre en temps réel l'évolution du dossier de l'agent

## CONTACT

## **INSTANCES MÉDICALES STATUTAIRES**

Conseil Médical - Formation restreinte cmrestreinte@cdg44.fr

Conseil Médical - Formation plénière cmpleniere@cdg44.fr

Centre de Gestion de la fonction publique territoriale de Loire-Atlantique

6 rue du Pen Duick II CS 66225 44262 NANTES Cedex 2

02 40 20 00 71 <u>www.cdg44.fr</u> <u>cataloguedesprestations.cdg44.fr</u>

100 experts en ressources humaines sur l'ensemble du département 44

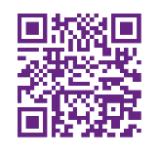